# IB899

Intel<sup>®</sup> Braswell

# **USER'S MANUAL**

Version 1.2b

## Acknowledgments

AMI BIOS is a trademark of American Megatrends Inc. PS/2 is a trademark of International Business Machines Corporation. Intel and Luna-Pier are registered trademarks of Intel Corporation. Microsoft Windows is a registered trademark of Microsoft Corporation. Winbond is a registered trademark of Winbond Electronics Corporation. All other product names or trademarks are properties of their respective owners.

# Table of Contents

| Introduction                                                                                                    | 1                                                        |
|----------------------------------------------------------------------------------------------------|----------------------------------------------------------|
| Checklist<br>IB899 Specifications<br>Board Dimensions                                                                                                    | 2<br>3<br>5                                              |
| Installations                                                                                                    | 6                                                        |
| Installing the Memory<br>Setting the Jumpers<br>Connectors on IB899                                                                                                    | 7<br>8<br>14                                             |
| BIOS Setup                                                                                                    | 33                                                       |
| BIOS Introduction                                                                                                    | 34<br>34<br>35<br>43<br>43<br>45<br>46<br>46<br>47<br>48 |
| Drivers Installation                                                                                                    | 49                                                       |
| Intel Chipset Software Installation Utility<br>VGA Drivers Installation<br>Realtek HD Audio Driver Installation<br>LAN Drivers Installation<br>TXE Drivers Installation | 50<br>53<br>55<br>56<br>59                               |
| Appendix                                                                                                    | 61                                                       |
| <ul><li>A. I/O Port Address Map</li><li>B. Interrupt Request Lines (IRQ)</li><li>C. Watchdog Timer Configuration</li><li>D. Digital I/O Sample Code</li></ul>           | 61<br>62<br>63<br>63                                     |

This page is intentionally left blank.

## Introduction

IB899 is a 3.5-inch Disk Size SBC (102mm x 147mm) that comes with the Intel® Pentium® N3700  $\$  N3710 and Celeron® N3000  $\$  N3010 series processor. It has two DDR3L SO-DIMM sockets supporting up to 8GBs of system memory. It also features the Intel® Gen8-LP graphics engine with interface for CRT, DVI-D and 24-bit dual channel LVDS displays. The platform provides four connectors of USB 3.0 at the board edge and USB 2.0 two ports with pin header. Two SATA III ports are included.

## **IB899 Features**

- 3.5-inch Disk Size SBC, 142mm x 102mm
- Onboard Intel® Pentium® N3700  $\setminus$  N3710 series

Celeron® N3000 \ N3010 series

- Two DDR3L SO-DIMM sockets, DDR3L-1600, Max. 8GB
- Intel® Gen8-LP graphics for CRT, DVI-D interface
- 24-bit dual channel LVDS interface
- Dual Intel I211-AT PCIe Gigabit LAN
- 4 x USB 3.0 on edge, 2 x USB 2.0 on board support
- Two SATA III, 2 x COM ports
- Digital I/O 4-in / 4-out, 1 x Full-size Mini-PCIe, 1 x Half-size Mini-PCIe
- Watchdog Timer, iSMART, RoHS compliance

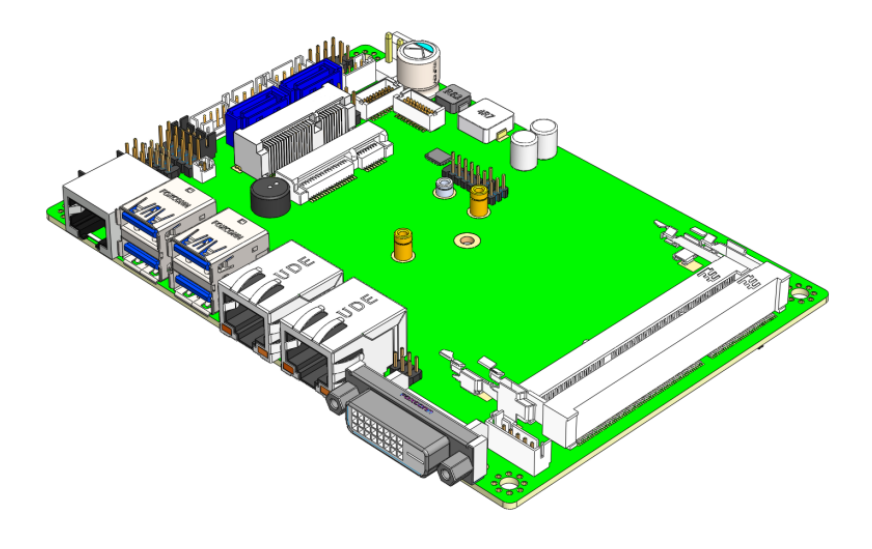

IB899 User's Manual

## Checklist

Your IB899 package should include the items listed below.

- 3.5-inch Disk Size SBC
- This User's Manual
- 1 CD containing chipset drivers and flash memory utility
- Serial ATA cable
- I/O shield

## **IB899** Specifications

|                     | IP800E 270 (N2700 ophoard)                                                                                          |
|---------------------|----------------------------------------------------------------------------------------------------|
|                     | 18899F-370 (N3700 01100d10)                                                                                         |
|                     | 18899F-371 (N3710 Onboard)                                                                                          |
| Due duet Norre      | IB899F-300 (N3000 onboard)                                                                                          |
| Product Name        | IB899F-301 (N3010 onboard)                                                                                          |
|                     | IB899A-370 (N3700 onboard, w/MicroSD & TPM 2.0)                                                                     |
|                     | IB899A-3/1 (N3/10 onboard, w/MicroSD & IPM 2.0)                                                                     |
|                     | **Default silk screen model # on PCB is IB899F**                                                                    |
| Form Factor         | 3.5″                                                                                                    |
|                     | 14nm Technology Process, FCBGA1170, Package= 25mm x 27mm                                                            |
|                     | <ul> <li>Pentium® N3700 QC, up to 2.4Ghz , TDP=6W (C0-stepping, SR2A7)</li> </ul>                                   |
| SoC Type/Speed      | <ul> <li>Pentium<sup>®</sup> N3710 QC, up to 2.56Ghz , TDP=6W (D1-stepping, SR2KL)</li> </ul>                       |
|                     | <ul> <li>Celeron<sup>®</sup> N3000 DC, up to 2.08GHz, TDP=4W (C0-stepping, SR29J)</li> </ul>                        |
|                     | <ul> <li>Celeron<sup>®</sup> N3010 DC, up to 2.24GHz, TDP=4W (D1-stepping, SR2KM)</li> </ul>                        |
| Cache               | 2MB                                                                                                    |
| BIOS                | AMI BIOS                                                                                                    |
|                     | Intel* Pentium*/Celeron* SoC integrated memory controller                                                           |
| Memory              | 2 x DDR3 SO-DIMM socket, Support DDR3L (1.35V) only                                                                 |
|                     | Max. memory to 8GB (Non-ECC, Un-buffered)                                                                           |
|                     | Intel <sup>®</sup> Pentium <sup>®</sup> /Celeron <sup>®</sup> SoC integrated Gen 8 graphics                         |
|                     | Support 3 x independent displays, DX11.1 (DX12 for Win 10) & OpenGL 4.2                                             |
|                     | <ul> <li>VGA x 1: Thru NXP PTN3392 DP to VGA **1920x1200 @ 60 Hz**</li> </ul>                                       |
| VGA                 | (C0133392BS <b>F4</b> 15000P)                                                                                       |
|                     | <ul> <li>DVI-D x 1 ** 2560x1600@ 60 Hz**</li> </ul>                                                                 |
|                     | <ul> <li>LVDS: 24-bit dual channel via NXP PTN3460 thru eDP</li> </ul>                                              |
|                     | **1920x1200 @ 60 Hz** (C01Z3460BS <b>F6</b> 12000P)                                                                 |
| LAN                 | Intel <sup>®</sup> I211-AT PCIe Gigabit LAN x 2                                                                     |
|                     | Intel <sup>®</sup> Pentium <sup>®</sup> /Celeron <sup>®</sup> SoC built-in USB 3.0 host controller, support 4 ports |
|                     | - Edge I/O x 4                                                                                                    |
| USB (Universal      | Intel <sup>®</sup> Pentium <sup>*</sup> /Celeron <sup>*</sup> SoC built-in USB 2.0 host controller with USB hub     |
| Serial Bus)         | Renesas uPD720115K8- <u>6</u> 11-BAK-A(C013720115K861000P)                                                          |
| bernar busy         | For total 4 ports x USB 2.0                                                                                         |
|                     | - 2 Ports thru pin header                                                                                           |
|                     | - 2 Ports thru Mini PCIe slot                                                                                       |
| Serial ATA Ports    | Intel <sup>®</sup> Pentium <sup>®</sup> /Celeron <sup>®</sup> SoC built-in SATA III controller, supports 2 ports    |
| Audio               | Intel <sup>®</sup> Pentium <sup>®</sup> /Celeron <sup>®</sup> SoC built-in HD Audio controller + Realtek ALC662     |
|                     | Codec                                                                                                    |
|                     | Nuvoton NCT5523D, Ver. C [64-pin LQFP, 7x7x1.4mm]                                                                   |
|                     | COM #1 (RS232/422/485)                                                                                              |
|                     | - With EXAR SP339 (C014339EER1L29000P) x 1 for jumper-less                                                          |
| LPC I/O             | - Support ring-in with power @500 mA (selectable for 5V or 12V)                                                     |
|                     | COM #2 (RS-232 only)                                                                                                |
|                     | [Hardware Monitor]                                                                                                  |
| D: 11 1 10          | 2 x Thermal Inputs; 2 x Voltage monitoring                                                                          |
| Digital IO          |                                                                                                    |
| European de la chai | wini Pule socket x 2                                                                                                |
| Expansion Slots     | Full-sized x1 : with USB 2.0 signal + support mSATA(via NXP switch)                                                 |
|                     | ndii-sizeu x1. witii USB 2.U Sigiidi                                                                                |
|                     |                                                                                                    |
| Edge Constant       | DIAL X 2 For LAN 1.8 2                                                                                              |
| Edge Connectors     | KJ45 X Z IUI LAN 1 & Z                                                                                              |
|                     | USB 3.0 stack connector x 1 for 2 ports (from SoC)                                                                  |
| 1                   | USB 3.0 stack connector x 1 for 2 ports (from SoC)                                                                  |

| Onboard<br>Header/<br>Connector | DF11 2 x 4 pins header x 1 for 2 x USB 2.0<br>DF20 socket connector x 2 for 24-bit dual channel LVDS<br>(C1220220020220300P)<br>4 pins box header x 1 for backlight/brightness control (PWM mode)<br>DF11 2 x 6 pins box header x1 for Audio<br>DF11 2 x 5 pins box header x 1 for COM2<br>2 x 5 pins header x 1 for LPC(80-port card debugging purpose)<br>Mini PCI-e(1x) connector x 2<br>SATA III connector x 2 (JST type, For SATA III device)<br>2 x 4 pins pin-header x 1 for front I/O (RST, PWR, LEDs)<br>2-pins connector x 1 for power input (C12101112202101HAP)<br>Micro SD slot x 1 @ solder side (IB899A only)<br>BR2032 w/ adhesive tape = C272113012032B100P+<br>M140102001001000 |
|---------------------------------|----------------------------------------------------------------------------------------------------|
| Watchdog<br>Timer               | Yes (256 segments, 0, 1, 2255 sec/min)                                                                                                    |
| DC Input                        | 9V~+24V (±5 % tolerance)                                                                                                    |
| TPM 2.0                         | Infineon SL9665 (IB899A-370 only) [C01Z9665TT2007000P]<br>Infineon SL9665 (IB899A-371 only) [C01Z9665TT2007000P]                                                                                                    |
| Others                          | iSMART 3.2                                                                                                    |
| OS support                      | <ul> <li>** Please note the priority**</li> <li>Windows 8.1(64-bit)</li> <li>Windows 7(64-bit, refer to Intel #558302 EHCI OS USB installation guide)</li> <li>Fedora (Installation)</li> <li>Ubuntu (Installation)</li> <li>Windows 10 (32-bit / 64-bit)</li> <li>Embedded OS will be test by request</li> </ul>                                                                                                    |
| RoHS / REACH/<br>LVD /CE        | Yes / Yes / Yes / Class B                                                                                                    |
| Operating<br>system             | 0° C to +60° C                                                                                                    |
| Board Size                      | 102mm x 147mm                                                                                                    |

## **Board Dimensions**

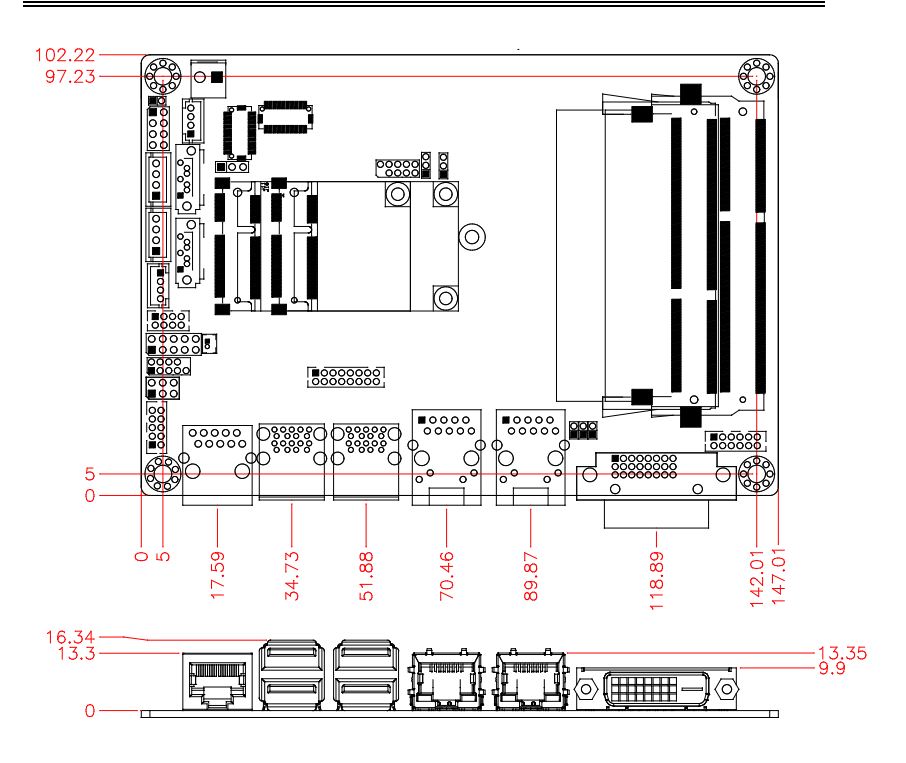

## Installations

This section provides information on how to use the jumpers and connectors on the IB899 in order to set up a workable system. The topics covered are:

| Installing the Memory | 7 |
|-----------------------|---|
| Setting the Jumpers   | 8 |
| Connectors on IB899 1 | 4 |

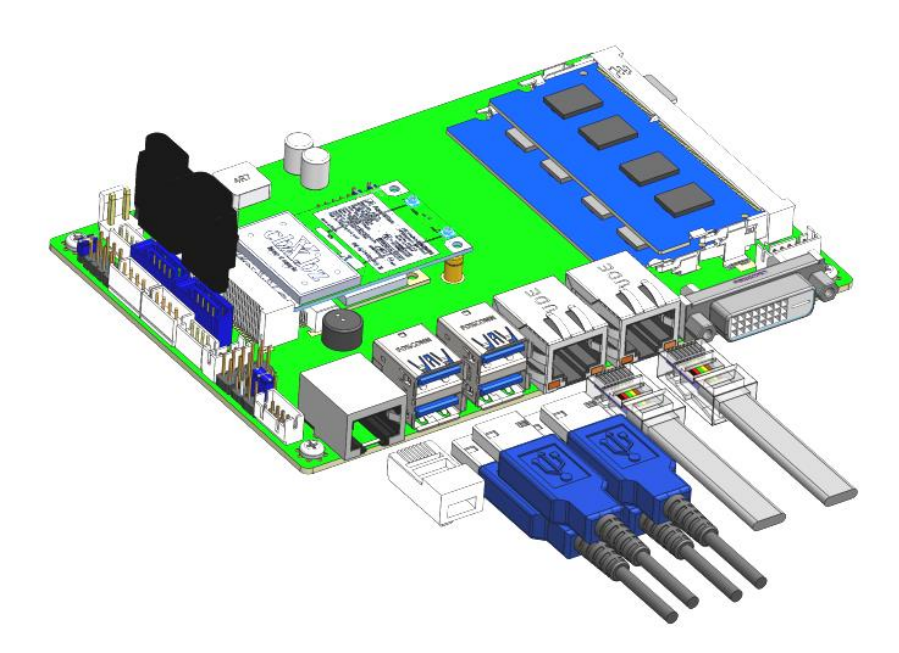

## **Installing the Memory**

The IB899 board supports two DDR3L-1600 memories.

#### **Installing and Removing Memory Modules**

To install the DDR3 modules, locate the memory slot on the board and perform the following steps:

- 1. Hold the DDR3 module so that the key of the DDR3 module aligned with that on the memory slot.
- 2. Gently push the DDR3 module in an upright position until the clips of the slot close to hold the DDR3 module in place when the DDR3 module touches the bottom of the slot.
- 3. To remove the DDR3 module, press the clips with both hands.
- 4. You must install the DDR3 module on Channel A when you have only one SD-DIMM memory module.

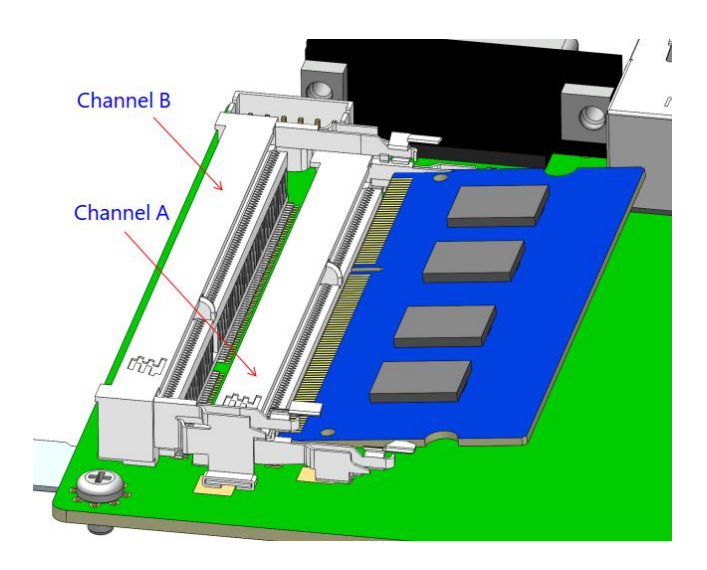

## **Setting the Jumpers**

Jumpers are used on IB899 to select various settings and features according to your needs and applications. Contact your supplier if you have doubts about the best configuration for your needs. The following lists the connectors on IB899 and their respective functions.

**Jumper Locations on IB899** 

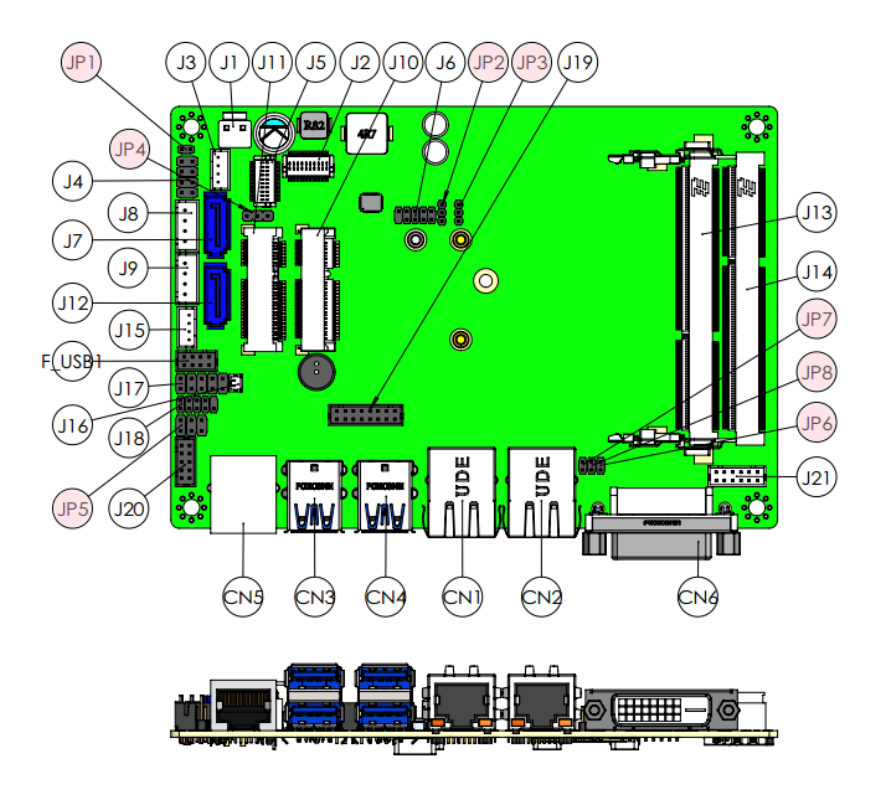

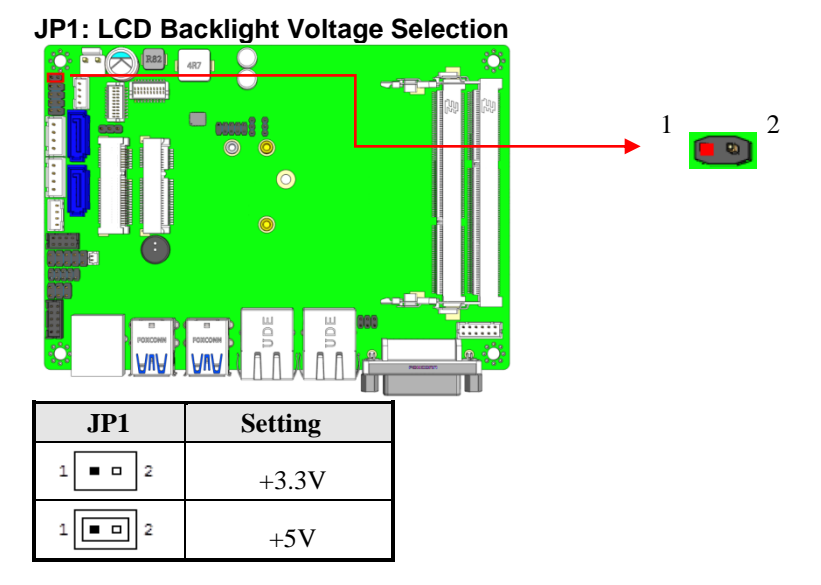

## JP2: Clear RTC

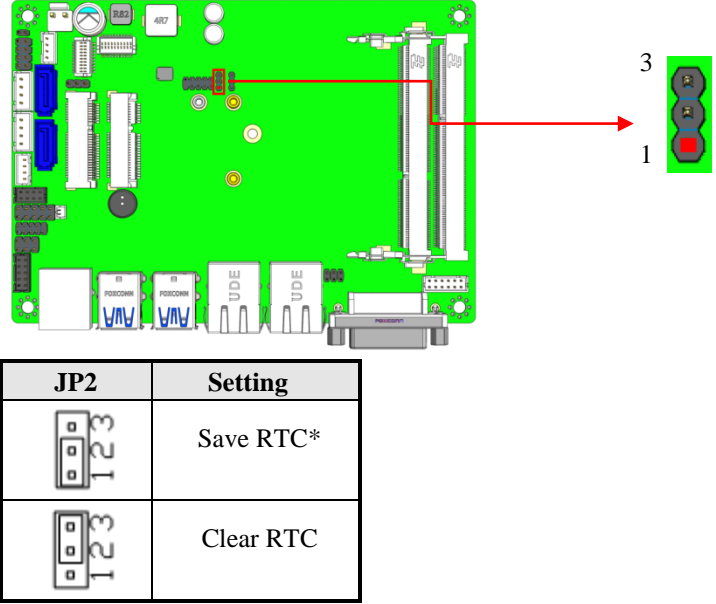

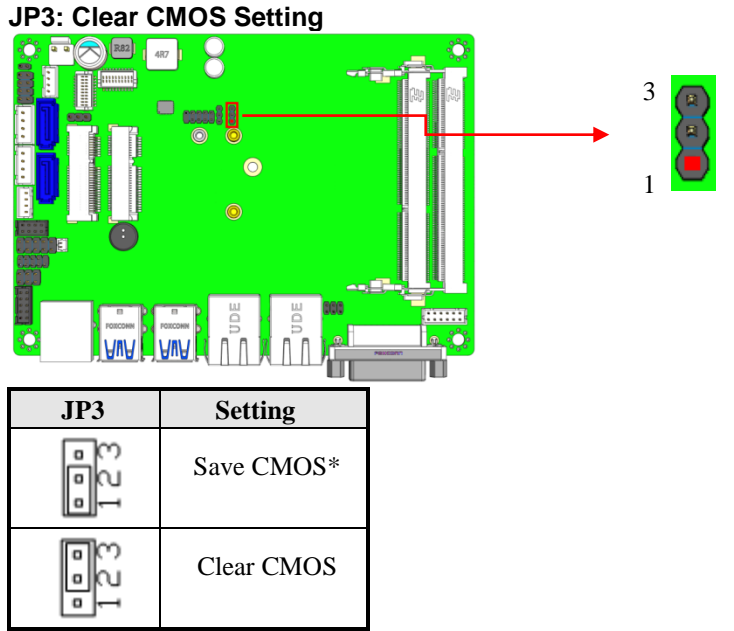

\*: Default Setting

## JP4: LCD Panel Voltage Selection

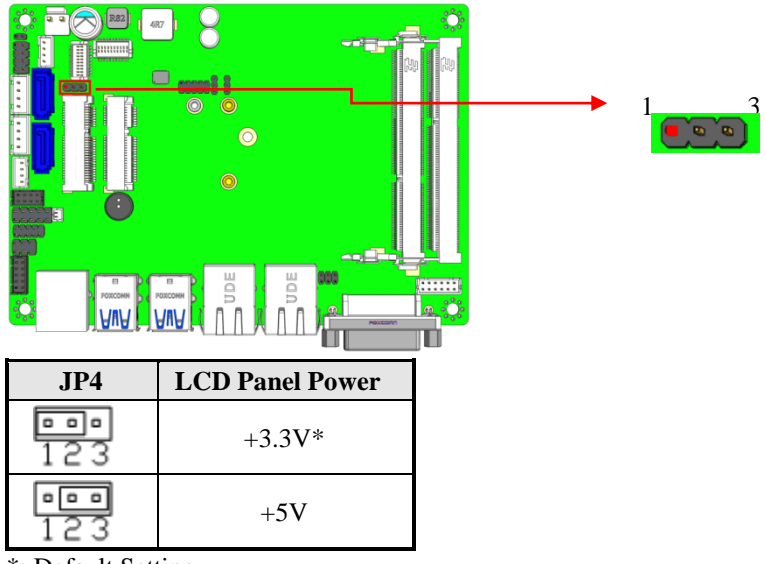

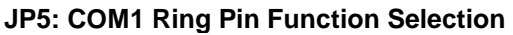

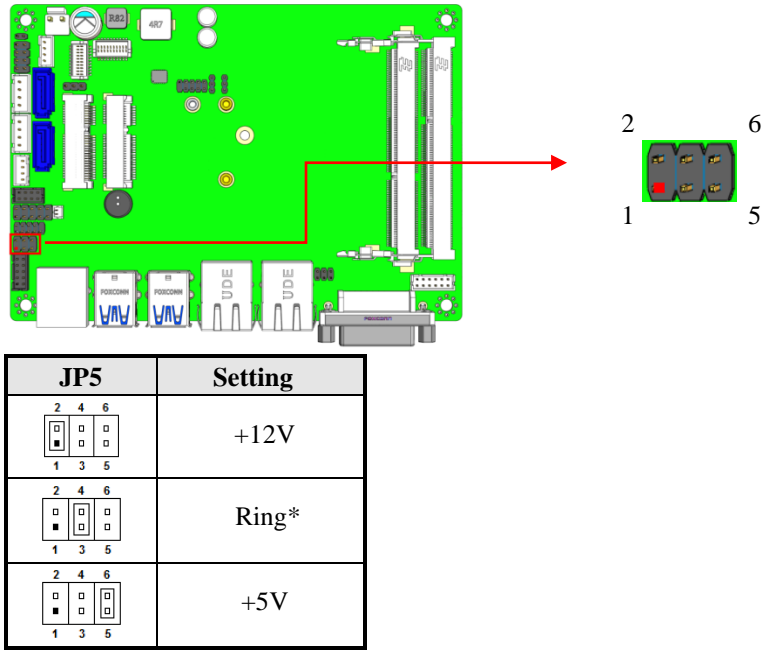

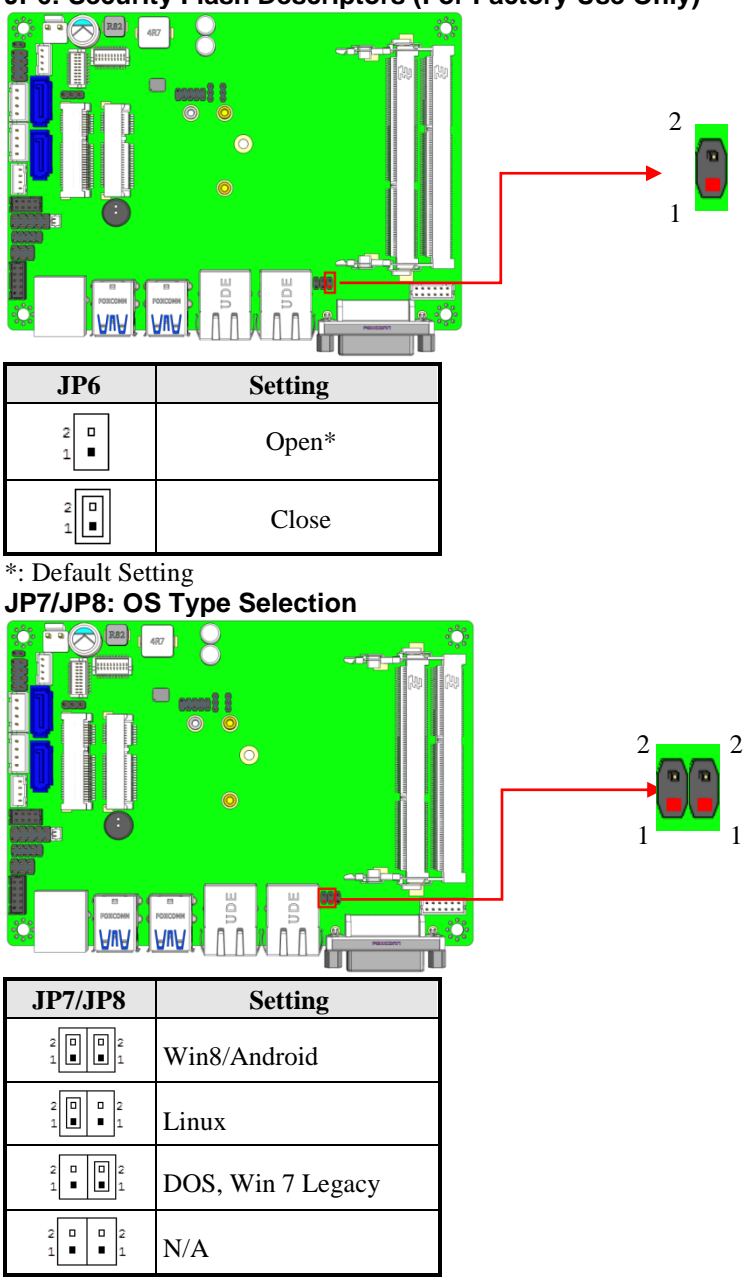

JP6: Security Flash Descriptors (For Factory Use Only)

## **Connectors on IB899**

The connector on IB899 allows you to connect external devices such as keyboard, floppy disk drives, hard disk drives etc. The following table lists the connectors on IB899 and their respective functions.

| Connector Locations on IB899                 | 15 |
|----------------------------------------------|----|
| CN1/CN2: Gigabit LAN Port #2 / #1 Connectors | 16 |
| CN1: Port #2 CN2: Port #1                    | 16 |
| CN3/CN4: USB 3.0 Connectors                  | 16 |
| CN5: COM1 in RJ45 10P10C Type Connector      | 17 |
| CN6: DVI-D Connector                         |    |
| CN7: Micro SD Connector (On Bottom Side)     | 19 |
| J1: Power Input Connector                    | 19 |
| J2/J5: Dual Channel LVDS Connector           |    |
| J2 (Channel A) Pin Assignment                |    |
| J5 (Channel B) Pin Assignment                |    |
| J3: Backlight LCD Panel Power Connector      |    |
| J4: Front Panel Pin Header                   |    |
| J6: SPI Flash Burn-in Pin Header             |    |
| J7/J12: Serial ATA III Connectors            |    |
| J8/J9: SATA HDD Power Connectors             |    |
| J10: Half-sized Mini PCIe Sockets            |    |
| J11: Full-sized Mini PCIe and mSATA Socket   |    |
| J13/J14: DDRIII SO-DIMM Sockets              |    |
| J15: MCU Burn-in Connector                   |    |
| J16: Battery Connector                       |    |
| J17: Digital I/O Connector                   |    |
| J18: LPC Debug Connector                     |    |
| J19: VGA Connector                           |    |
| J20: COM2 Connector                          |    |
| J21: Audio Connector                         |    |
| F_USB1: USB2.0 Connector                     |    |

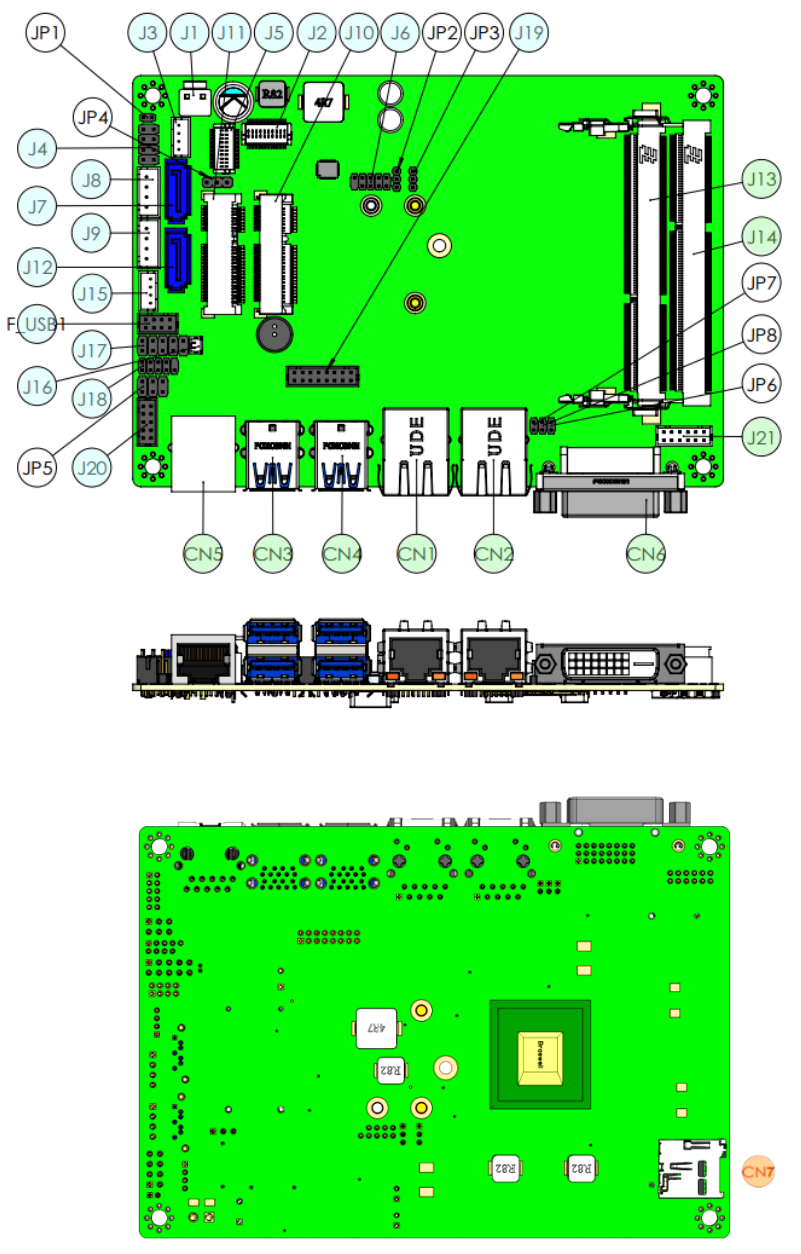

**Connector Locations on IB899** 

#### CN1/CN2: Gigabit LAN Port #2 / #1 Connectors CN1: Port #2 CN2: Port #1

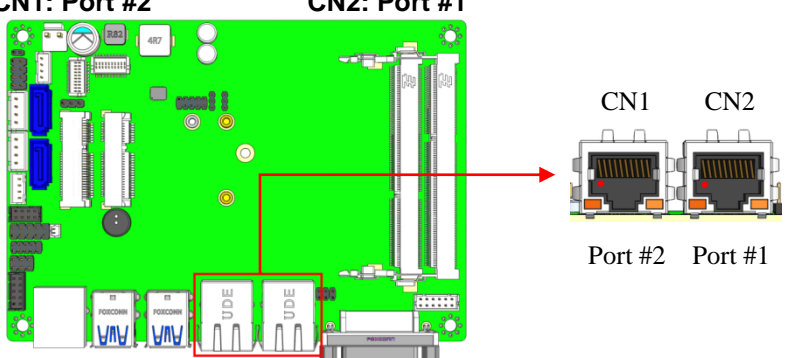

| Signal Name | Pin # | Pin # | Signal Name |
|-------------|-------|-------|-------------|
| TX+D1       | 1     | 2     | TX-D1       |
| RX+D2       | 3     | 4     | BI+D3       |
| BI-D3       | 5     | 6     | RX-D2       |
| BI+D4       | 7     | 8     | BI-D4       |

## CN3/CN4: USB 3.0 Connectors

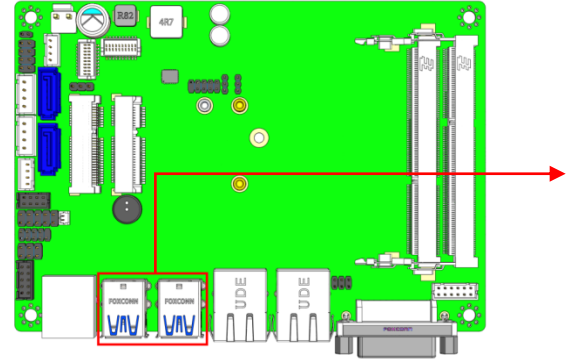

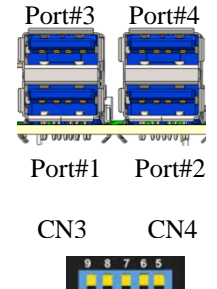

| Signal Name | Pin # | Pin # | Signal Name |
|-------------|-------|-------|-------------|
| VBUS        | 1     | 2     | DATA-       |
| DATA+       | 3     | 4     | GND         |
| SSRX-       | 5     | 6     | SSRX+       |
| GND         | 7     | 8     | SSTX-       |
| SSTX+       | 9     |       |             |

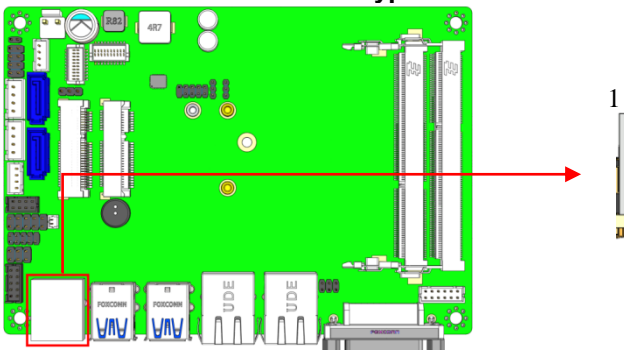

## CN5: COM1 in RJ45 10P10C Type Connector

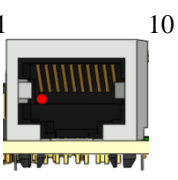

## PIN Assignment for RS232 mode

| Signal Name | Pin # | Pin # | Signal Name |
|-------------|-------|-------|-------------|
| DSR#        | 1     | 2     | GND         |
| GND         | 3     | 4     | TX          |
| RX          | 5     | 6     | DCD#        |
| DTR#        | 7     | 8     | CTS#        |
| RTS#        | 9     | 10    | RI#         |

## PIN Assignment for RS422 mode

| Signal Name | Pin # | Pin # | Signal Name |
|-------------|-------|-------|-------------|
| -           | 1     | 2     | -           |
| -           | 3     | 4     | RX+         |
| TX+         | 5     | 6     | TX-         |
| RX-         | 7     | 8     | -           |
| -           | 9     | 10    | -           |

## PIN Assignment for RS485 mode

| Signal Name | Pin # | Pin # | Signal Name |
|-------------|-------|-------|-------------|
| -           | 1     | 2     | -           |
| -           | 3     | 4     | -           |
| DATA+       | 5     | 6     | DATA-       |
| -           | 7     | 8     | -           |
| -           | 9     | 10    | -           |

#### **CN6: DVI-D Connector**

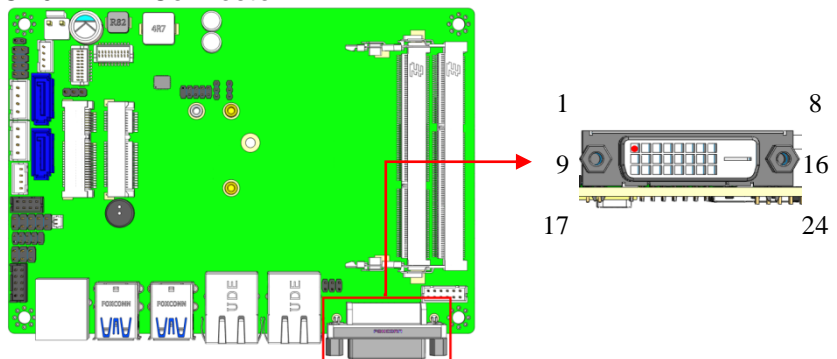

| Signal Name     | Pin # | Pin # | Signal Name     |
|-----------------|-------|-------|-----------------|
| TMDS DAT2-      | 1     | 2     | TMDS DAT2+      |
| TMDS 2/4 SHIELD | 3     | 4     | TMDS DAT4-      |
| TMDS DAT4+      | 5     | 6     | DDC CLOCK       |
| DDC DATA        | 7     | 8     | ANALOG VSYNC    |
| TMDS DAT1-      | 9     | 10    | TMDS DAT1+      |
| TMDS 1/3 SHIELD | 11    | 12    | TMDS DAT3-      |
| TMDS DAT3+      | 13    | 14    | +5V POWER       |
| GND (for +5V)   | 15    | 16    | HOT PLUG DET    |
| TMDS DAT0-      | 17    | 18    | TMDS DAT0+      |
| TMDS 0/5 SHIELD | 19    | 20    | TMDS DAT5-      |
| TMDS DAT5+      | 21    | 22    | TMDS CLK SHIELD |
| TMDS CLOCK+     | 23    | 24    | TMDS CLOCK-     |

## CN7: Micro SD Connector (On Bottom Side)

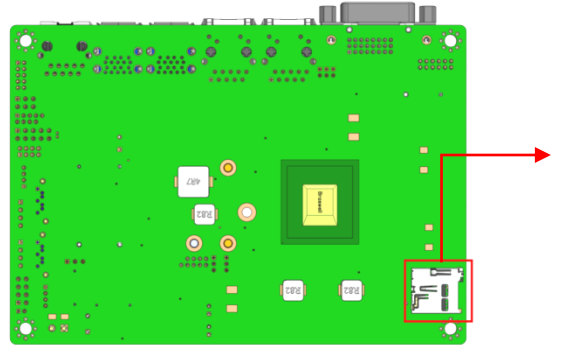

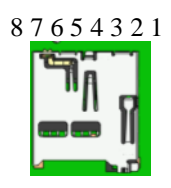

| Pin # | Signal Name |
|-------|-------------|
| 1     | DAT2        |
| 2     | CD/DAT3     |
| 3     | CMD         |
| 4     | VDD         |
| 5     | CLK         |
| 6     | VSS         |
| 7     | DAT0        |
| 8     | DAT1        |

## **J1: Power Input Connector**

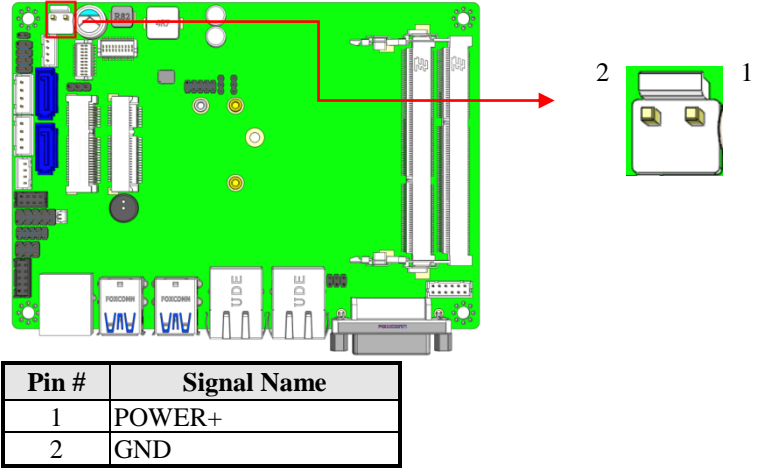

### J2/J5: Dual Channel LVDS Connector

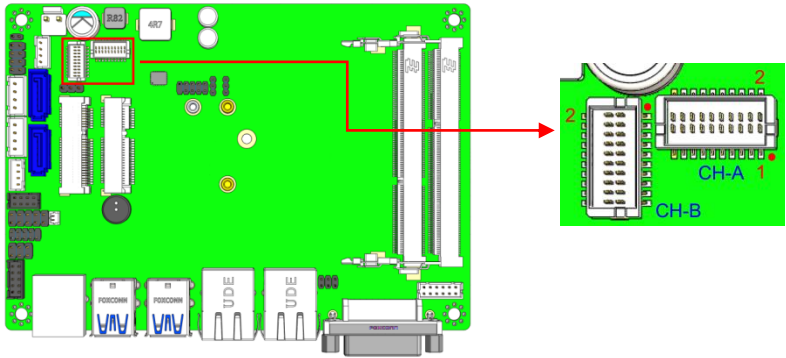

#### J2 (Channel A) Pin Assignment

| Signal Name | Pin # | Pin # | Signal Name |
|-------------|-------|-------|-------------|
| LVDS_SAO_P  | 1     | 2     | LVDS_SAO_N  |
| GND         | 3     | 4     | GND         |
| LVDS_SBO_P  | 5     | 6     | LVDS_SBO_N  |
| GND         | 7     | 8     | GND         |
| LVDS_SCO_P  | 9     | 10    | LVDS_SCO_N  |
| GND         | 11    | 12    | GND         |
| LVDS_SCKO_P | 13    | 14    | LVDS_SCKO_N |
| GND         | 15    | 16    | GND         |
| LVDS_SDO_P  | 17    | 18    | LVDS_SDO_N  |
| VDD         | 19    | 20    | VDD         |

#### J5 (Channel B) Pin Assignment

| Signal Name | Pin # | Pin # | Signal Name |
|-------------|-------|-------|-------------|
| LVDS_SAE_P  | 1     | 2     | LVDS_SAE_N  |
| GND         | 3     | 4     | GND         |
| LVDS_SBE_P  | 5     | 6     | LVDS_SBE_N  |
| GND         | 7     | 8     | GND         |
| LVDS_SCE_P  | 9     | 10    | LVDS_SCE_N  |
| GND         | 11    | 12    | GND         |
| LVDS_SCKE_P | 13    | 14    | LVDS_SCKE_N |
| GND         | 15    | 16    | GND         |
| LVDS_SDE_P  | 17    | 18    | LVDS_SDE_N  |
| VDD         | 19    | 20    | VDD         |

\*\*\* J2 /J5 connector model: HIROSE DF20G-20DP-1V(56) \*\*\* https://www.hirose.com/product/en/products/DF20/DF20F-20DP-1V(56)/

**%**]2

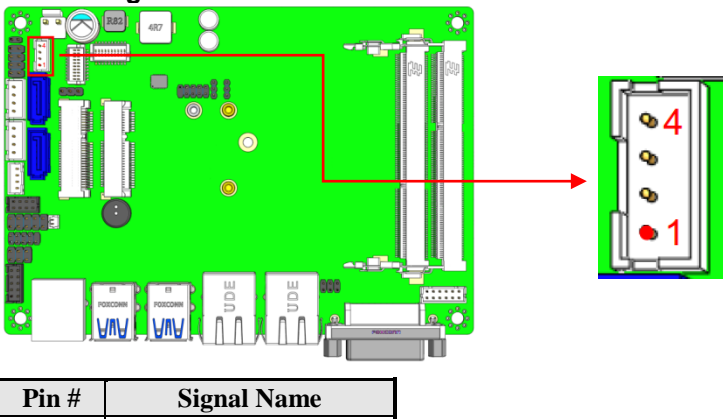

## J3: Backlight LCD Panel Power Connector

| Pin # | Signal Name |
|-------|-------------|
| 1     | VCC12       |
| 2     | LVDS_BLON#  |
| 3     | BKL_CTRL    |
| 4     | GND         |

## J4: Front Panel Pin Header

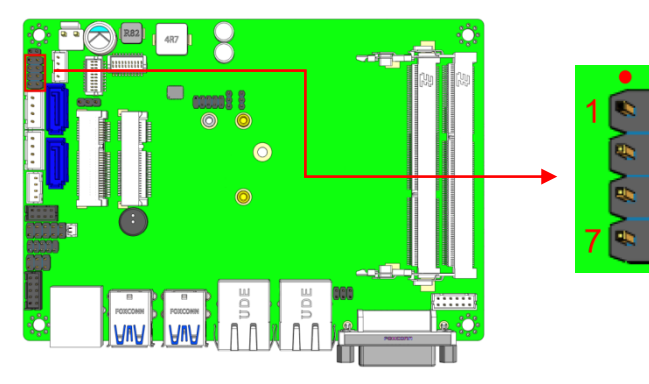

| Signal Name           | Pin # | Pin # | Signal Name    |
|-----------------------|-------|-------|----------------|
| POWER BUTTON -        | 1     | 2     | POWER BUTTON + |
| HDD LED +             | 3     | 4     | HDD LED -      |
| <b>RESET BUTTON -</b> | 5     | 6     | RESET BUTTON + |
| POWER LED +           | 7     | 8     | POWER LED -    |

## J6: SPI Flash Burn-in Pin Header

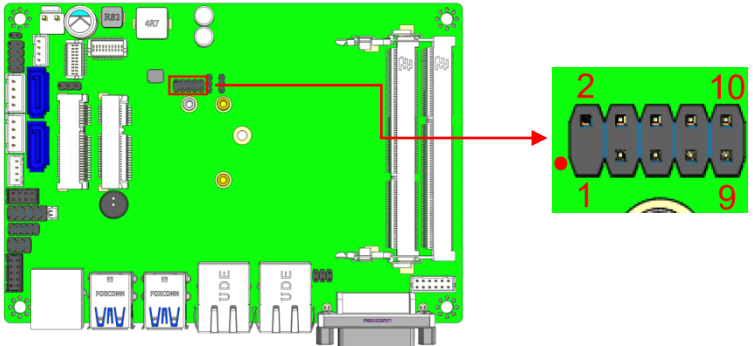

| Signal Name | Pin # | Pin # | Signal Name |
|-------------|-------|-------|-------------|
| - (No Pin)  |       | 2     | NC          |
| SPI CS      | 3     | 4     | +1.8V       |
| SPI SO      | 5     | 6     | SPI HOLD#   |
| SPI WP#     | 7     | 8     | SPI CLK     |
| GND         | 9     | 10    | SPI SI      |

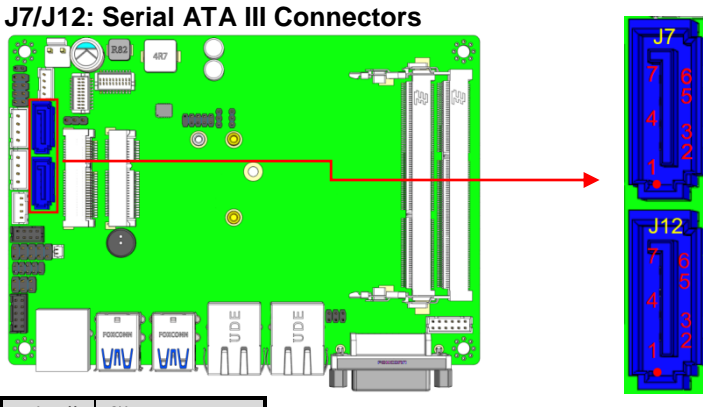

| Pin # | Signal Name |
|-------|-------------|
| 1     | GND         |
| 2     | TXP0        |
| 3     | TXN0        |
| 4     | GND         |
| 5     | RXN0        |
| 6     | RXP0        |
| 7     | GND         |

4

+12V

#### J8/J9: SATA HDD Power Connectors

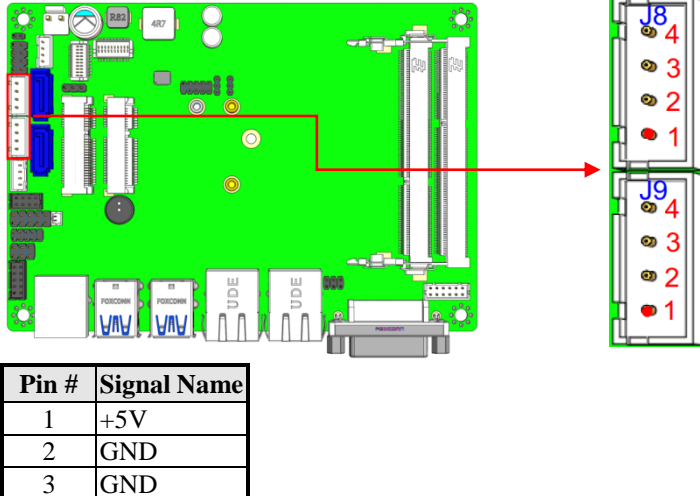

## J10: Half-sized Mini PCIe Sockets

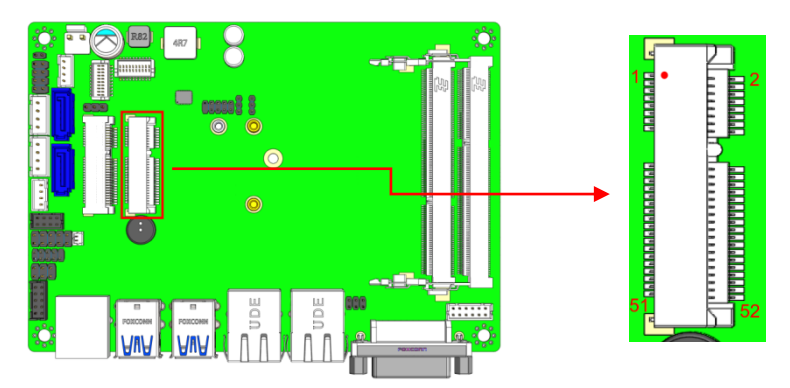

J11: Full-sized Mini PCle and mSATA Socket

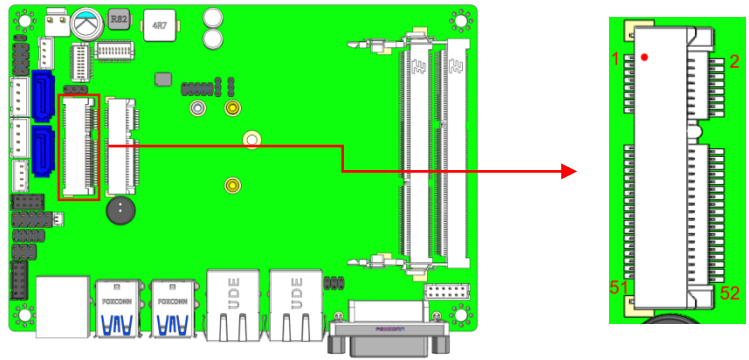

#### Notes:

For manufacturers or system integrators, the exciting benefit is they can have a circuit board with co-layout design of Mini PCIe and mSATA. This feature allows users to enjoy wider applications by installing optional Mini PCIe or mSATA in the same placement site. I

| Signal Name   | Pin # | Pin #         | Signal Name |  |  |
|---------------|-------|---------------|-------------|--|--|
| PCIe WAKE#    | 1     | 2             | 3.3V AUX    |  |  |
| COEX1         | 3     | 4             | GND         |  |  |
| COEX2         | 5     | 6             | +1.5V       |  |  |
| CLKREQ#       | 7     | 8             | UIM_PWR     |  |  |
| GND           | 9     | 10            | UIM_DATA    |  |  |
| PCIe_REFCLK2- | 11    | 12            | UIM_CLK1    |  |  |
| PCIe_REFCLK2+ | 13    | 14            | UIM_RESET   |  |  |
| GND           | 15    | 16            | UIM_CLK2    |  |  |
| RSVD (UIM)    | 17    | 18            | GND         |  |  |
| RSVD (UIM)    | 19    | 20            | W_DISABLE   |  |  |
| PCIe_PER_2-   | 21    | 22            | PERST#      |  |  |
| PCIe_PER_2+   | 23    | 23 24 3.3V_AU |             |  |  |
| GND           | 25    | 26            | GND         |  |  |
| GND           | 27    | 28            | +1.5V       |  |  |
| PCIe_PET_2-   | 29    | 30            | SMB_CLK     |  |  |
| PCIe_PET_2+   | 31    | 32            | SMB_DAT     |  |  |
| GND           | 33    | 34            | GND         |  |  |
| GND           | 35    | 36            | USB_D3-     |  |  |
| 3.3V_AUX      | 37    | 38            | USB_D3+     |  |  |
| 3.3V_AUX      | 39    | 40            | GND         |  |  |
| GND           | 41    | 42            | LED_WWAN#   |  |  |
| RSVD          | 43    | 44            | LED_WLAN#   |  |  |
| RSVD          | 45    | 46            | LED_WPAN#   |  |  |
| RSVD          | 47    | 48            | +1.5V       |  |  |
| RSVD          | 49    | 50            | GND         |  |  |
| RSVD          | 51    | 52            | 3.3V_AUX    |  |  |

Half-sized Mini PCIe Socket Pin Assignments:

Notes:

- Pin 3,5,17,19,43,45,47,49,51,8,10,12,14,16,42,44,46 all these pins are no connected pin. (NC)
- Pin 7, 20 just only pulled up to 3.3V through a 10Kohm resistor.
- 3.3V\_AUX is a 3.3V standby power, it means always has power on this pin when the adaptor is plugged into the mainboard.

| Signal Name   | Pin # | Pin # | Signal Name |
|---------------|-------|-------|-------------|
| PCIe_WAKE#    | 1     | 2     | 3.3V_AUX    |
| COEX1         | 3     | 4     | GND         |
| COEX2         | 5     | 6     | +1.5V       |
| CLKREQ#       | 7     | 8     | UIM_PWR     |
| GND           | 9     | 10    | UIM_DATA    |
| PCIe_REFCLK3- | 11    | 12    | UIM_CLK1    |
| PCIe_REFCLK3+ | 13    | 14    | UIM_RESET   |
| GND           | 15    | 16    | UIM_CLK2    |
| RSVD (UIM)    | 17    | 18    | GND         |
| RSVD (UIM)    | 19    | 20    | W_DISABLE   |
| PCIe_PER_3- / | 21    | 22    | PERST#      |
| SATA_RXP1     |       |       |             |
| PCIe_PER_3+/  | 23    | 24    | 3.3V_AUX    |
| SATA_RXN1     |       |       |             |
| GND           | 25    | 26    | GND         |
| GND           | 27    | 28    | +1.5V       |
| PCIe_PET_3-/  | 29    | 30    | SMB_CLK     |
| SATA_TXN1     |       |       |             |
| PCIe_PET_3+/  | 31    | 32    | SMB_DAT     |
| SATA_TXP1     |       |       |             |
| GND           | 33    | 34    | GND         |
| GND           | 35    | 36    | USB_D4-     |
| 3.3V_AUX      | 37    | 38    | USB_D4+     |
| 3.3V_AUX      | 39    | 40    | GND         |
| GND           | 41    | 42    | LED_WWAN#   |
| RSVD          | 43    | 44    | LED_WLAN#   |
| RSVD          | 45    | 46    | LED_WPAN#   |
| RSVD          | 47    | 48    | +1.5V       |
| RSVD          | 49    | 50    | GND         |
| mSATA#/mPCIe  | 51    | 52    | 3.3V_AUX    |
| Selection Pin |       |       |             |

Notes:

- Pin 3,5,17,19,43,45,47,49,51,8,10,12,14,16,42,44,46 all these pins are no connected pin. (NC)
- Pin 7, 20 just only pulled up to 3.3V through a 10Kohm resistor.
- 3.3V\_AUX is a 3.3V standby power, it means always has power on this pin when the adaptor is plugged into the mainboard.
- Pin 51 is used for automatically select card type. mSATA card this pin is low, Mini PCIe card this pin is high.

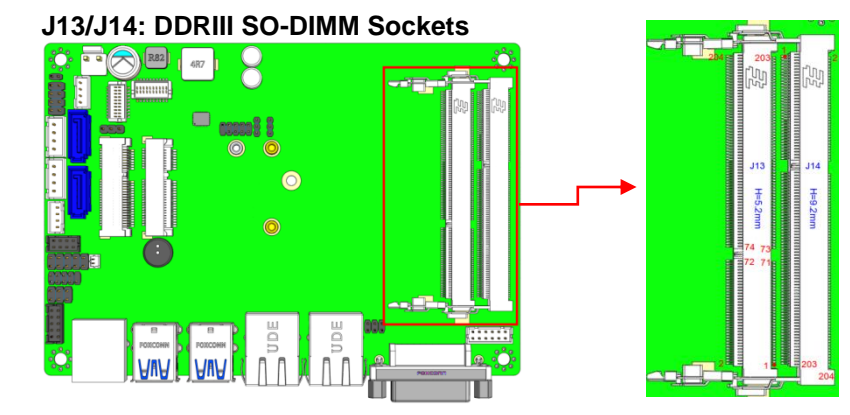

| 1  | VREFDQ | 2  | Vss   | 53  | DQ19            | 54  | Vss             | 105 | VDD       | 106 | VDD    | 155 | Vss    | 156 | Vss   |
|----|--------|----|-------|-----|-----------------|-----|-----------------|-----|-----------|-----|--------|-----|--------|-----|-------|
| 3  | Vss    | 4  | DQ4   | 55  | Vss             | 56  | DQ28            | 107 | A10/AP    | 108 | BA1    | 157 | DQ42   | 158 | DQ46  |
| 5  | DQ0    | 6  | DQ5   | 57  | DQ24            | 58  | DQ29            | 109 | BA0       | 110 | RAS    | 159 | DQ43   | 160 | DQ47  |
| 7  | DQ1    | 8  | Vss   | 59  | DQ25            | 60  | Vss             | 111 | VDD       | 112 | VDD    | 161 | Vss    | 162 | Vss   |
| 9  | Vss    | 10 | DQS0  | 61  | Vss             | 62  | DQS3            | 113 | WE        | 114 | S0     | 163 | DQ48   | 164 | DQ52  |
| 11 | DM0    | 12 | DQS0  | 63  | DM3             | 64  | DQS3            | 115 | CAS       | 116 | ODT0   | 165 | DQ49   | 166 | DQ53  |
| 13 | Vss    | 14 | Vss   | 65  | Vss             | 66  | Vss             | 117 | VDD       | 118 | VDD    | 167 | Vss    | 168 | Vss   |
| 15 | DQ2    | 16 | DQ6   | 67  | DQ26            | 68  | DQ30            | 119 | A13/NC    | 120 | ODT1   | 169 | DQS6   | 170 | DM6   |
| 17 | DQ3    | 18 | DQ7   | 69  | DQ27            | 70  | DQ31            | 121 | <u>S1</u> | 122 | NC     | 171 | DQS6   | 172 | Vss   |
| 19 | Vss    | 20 | Vss   | 71  | Vss             | 72  | Vss             | 123 | VDD       | 124 | VDD    | 173 | Vss    | 174 | DQ54  |
| 21 | DQ8    | 22 | DQ12  | 73  | CKE0            | 74  | CKE1            | 125 | NC        | 126 | VREFCA | 175 | DQ50   | 176 | DQ55  |
| 23 | DQ9    | 24 | DQ13  | 75  | V <sub>DD</sub> | 76  | VDD             | 127 | Vss       | 128 | Vss    | 177 | DQ51   | 178 | Vss   |
| 25 | Vss    | 26 | Vss   | 77  | NC              | 78  | NC              | 129 | DQ32      | 130 | DQ36   | 179 | Vss    | 180 | DQ60  |
| 27 | DQS1   | 28 | DM1   | 79  | BA2             | 80  | NC              | 131 | DQ33      | 132 | DQ37   | 181 | DQ56   | 182 | DQ61  |
| 29 | DQS1   | 30 | RESET | 81  | V <sub>DD</sub> | 82  | V <sub>DD</sub> | 133 | Vss       | 134 | Vss    | 183 | DQ57   | 184 | Vss   |
| 31 | Vss    | 32 | Vss   | 83  | A12/BC          | 84  | A11             | 135 | DQS4      | 136 | DM4    | 185 | Vss    | 186 | DQS7  |
| 33 | DQ10   | 34 | DQ14  | 85  | <b>A</b> 9      | 86  | A7              | 137 | DQS4      | 138 | Vss    | 187 | DM7    | 188 | DQS7  |
| 35 | DQ11   | 36 | DQ15  | 87  | VDD             | 88  | VDD             | 139 | Vss       | 140 | DQ38   | 189 | Vss    | 190 | Vss   |
| 37 | Vss    | 38 | Vss   | 89  | <b>A</b> 8      | 90  | <b>A</b> 6      | 141 | DQ34      | 142 | DQ39   | 191 | DQ58   | 192 | DQ62  |
| 39 | DQ16   | 40 | DQ20  | 91  | A5              | 92  | A4              | 143 | DQ35      | 144 | Vss    | 193 | DQ59   | 194 | DQ63  |
| 41 | DQ17   | 42 | DQ21  | 93  | V <sub>DD</sub> | 94  | VDD             | 145 | Vss       | 146 | DQ44   | 195 | Vss    | 196 | Vss   |
| 43 | Vss    | 44 | Vss   | 95  | A3              | 96  | A2              | 147 | DQ40      | 148 | DQ45   | 197 | SA0    | 198 | EVENT |
| 45 | DQS2   | 46 | DM2   | 97  | A1              | 98  | <b>A</b> 0      | 149 | DQ41      | 150 | Vss    | 199 | VDDSPD | 200 | SDA   |
| 47 | DQS2   | 48 | Vss   | 99  | VDD             | 100 | VDD             | 151 | Vss       | 152 | DQS5   | 201 | SA1    | 202 | SCL   |
| 49 | Vss    | 50 | DQ22  | 101 | CK0             | 102 | CK1             | 153 | DM5       | 154 | DQS5   | 203 | Vtt    | 204 | Vtt   |
| 51 | DQ18   | 52 | DQ23  | 103 | CK0             | 104 | CK1             |     |           |     |        |     |        |     |       |

## J15: MCU Burn-in Connector

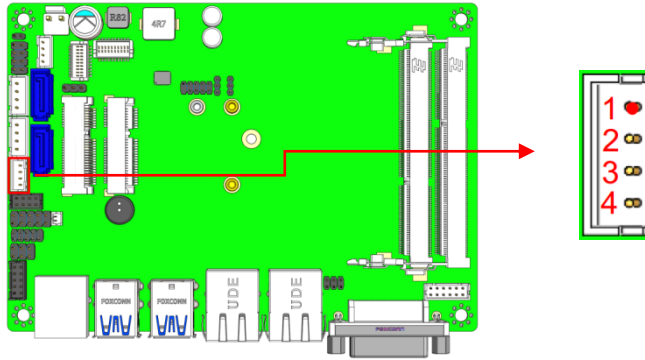

| Pin # | Signal Name |  |  |  |  |  |
|-------|-------------|--|--|--|--|--|
| 1     | 3.3V        |  |  |  |  |  |
| 2     | SBW_TCK     |  |  |  |  |  |
| 3     | SBW_TDIO    |  |  |  |  |  |
| 4     | GND         |  |  |  |  |  |

#### **J16: Battery Connector**

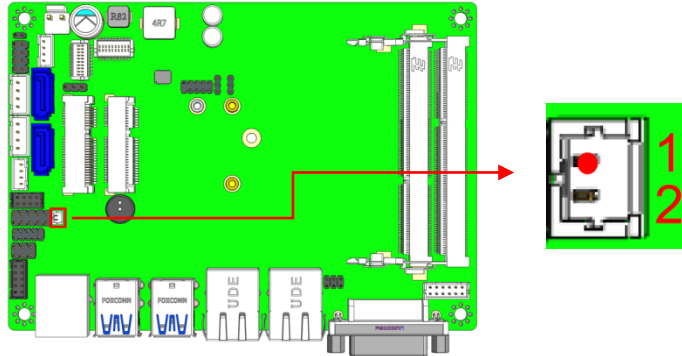

| Pin # | Signal Name |  |  |
|-------|-------------|--|--|
| 1     | BT+         |  |  |
| 2     | GND         |  |  |

## J17: Digital I/O Connector

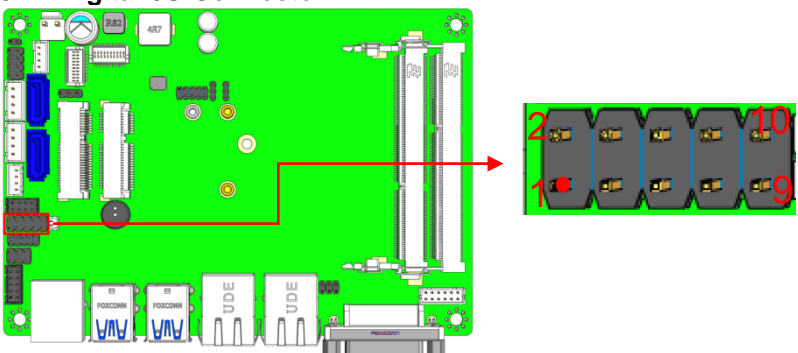

| Signal Name | Pin # | Pin # | Signal Name |
|-------------|-------|-------|-------------|
| GND         | 1     | 2     | +5V         |
| OUT3        | 3     | 4     | OUT1        |
| OUT2        | 5     | 6     | OUT0        |
| IN3         | 7     | 8     | IN1         |
| IN2         | 9     | 10    | IN0         |

## J18: LPC Debug Connector

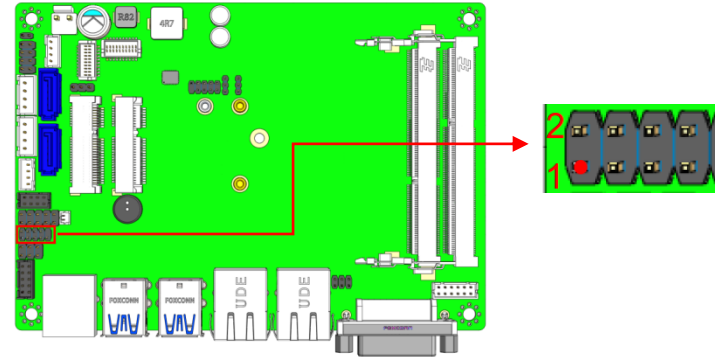

| Signal Name | Pin # | Pin # | Signal Name |
|-------------|-------|-------|-------------|
| LPC AD0     | 1     | 2     | RESET#      |
| LPC AD1     | 3     | 4     | LPC FRAME#  |
| LPC AD2     | 5     | 6     | +3.3V       |
| LPC AD3     | 7     | 8     | GND         |
| LPC CLK     | 9     | 10    | Empty Pin   |

10

9

#### J19: VGA Connector

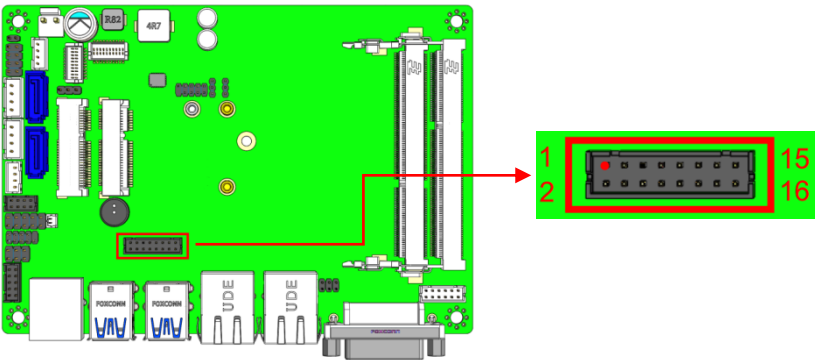

| Signal Name | Pin # | Pin # | Signal Name |
|-------------|-------|-------|-------------|
| CRT RED     | 1     | 2     | +5V         |
| CRT GREEN   | 3     | 4     | GND         |
| CRT BLUE    | 5     | 6     | NC          |
| NC          | 7     | 8     | DDC DATA    |
| GND         | 9     | 10    | CRT HSYNC   |
| GND         | 11    | 12    | CRT VSYNC   |
| GND         | 13    | 14    | DDC CLK     |
| GND         | 15    | 16    | NC          |

## J20: COM2 Connector

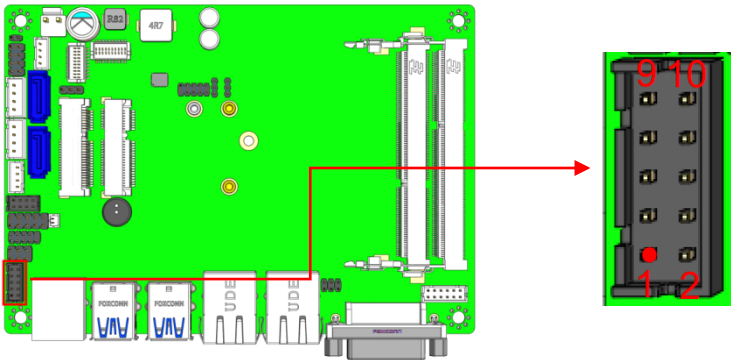

| Signal Name | Pin # | Pin # | Signal Name |
|-------------|-------|-------|-------------|
| COM2 DCD#   | 1     | 2     | COM2 RX     |
| COM2 TX     | 3     | 4     | COM2 DTR#   |
| COM2 GND    | 5     | 6     | COM2 DSR#   |
| COM2 RTS#   | 7     | 8     | COM2 CTS#   |
| COM2 RI#    | 9     | 10    |             |

## J21: Audio Connector

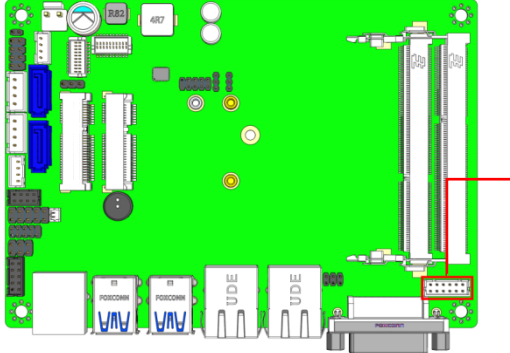

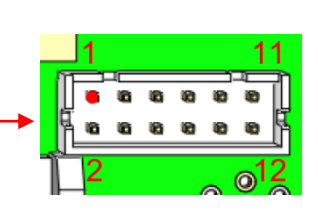

| Signal Name       | Pin # | Pin # | Signal Name    |
|-------------------|-------|-------|----------------|
| LINE-OUT LEFT     | 1     | 2     | LINE-OUT RIGHT |
| LINE-OUT JACK DET | 3     | 4     | GND            |
| LINE-IN LEFT      | 5     | 6     | LINE-IN RIGHT  |
| LINE-IN JACK DET  | 7     | 8     | GND            |
| MIC LEFT          | 9     | 10    | MIC RIGHT      |
| MIC JACK DET      | 11    | 12    | GND            |

## F\_USB1: USB2.0 Connector

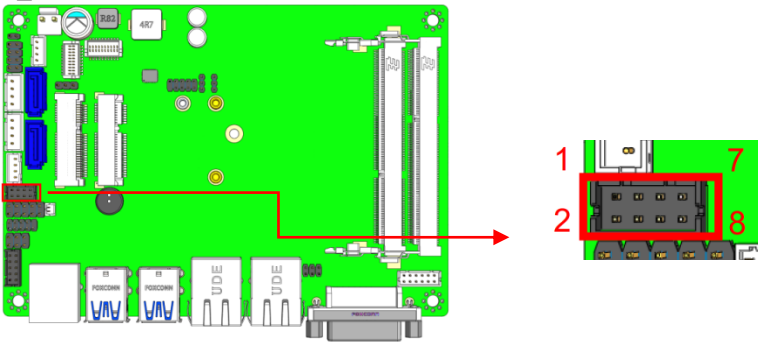

| Signal Name | Pin # | Pin # | Signal Name |
|-------------|-------|-------|-------------|
| GND         | 2     | 1     | +5V         |
| USB2_P2D+   | 4     | 3     | USB2_P1D-   |
| USB2_P2D-   | 6     | 5     | USB2_P1D+   |
| +5V         | 8     | 7     | GND         |
# **BIOS Setup**

This chapter describes the different settings available in the AMI BIOS that comes with the board. The topics covered in this chapter are as follows:

| BIOS Introduction    | 34 |
|----------------------|----|
| BIOS Setup           | 34 |
| Advanced Settings    | 35 |
| CSM Configuration    | 13 |
| Chipset Settings     | 15 |
| Security Settings    | 16 |
| Boot Settings        | 17 |
| Save & Exit Settings | 18 |

# **BIOS Introduction**

The BIOS (Basic Input/Output System) installed in your computer system's ROM supports Intel processors. The BIOS provides critical low-level support for a standard device such as disk drives, serial ports and parallel ports. It also password protection as well as special support for detailed fine-tuning of the chipset controlling the entire system.

# **BIOS Setup**

The BIOS provides a Setup utility program for specifying the system configurations and settings. The BIOS ROM of the system stores the Setup utility. When you turn on the computer, the BIOS are immediately activated. Pressing the <Del> key immediately allows you to enter the Setup utility. If you are a little bit late pressing the <Del> key, POST (Power On Self Test) will continue with its test routines, thus preventing you from invoking the Setup. If you still wish to enter Setup, restart the system by pressing the "Reset" button or simultaneously pressing the <Ctrl>, <Alt> and <Delete> keys. You can also restart by turning the system Off and back On again. The following message will appear on the screen:

Press <DEL> to Enter Setup

In general, you press the arrow keys to highlight items, <Enter> to select, the <PgUp> and <PgDn> keys to change entries, <F1> for help and <Esc> to quit.

When you enter the Setup utility, the Main Menu screen will appear on the screen. The Main Menu allows you to select from various setup functions and exit choices.

```
Warning: It is strongly recommended that you avoid making any
changes to the chipset defaults. These defaults have been
carefully chosen by both AMI and your system manufacturer
to provide the absolute maximum performance and
reliability. Changing the defaults could cause the system to
become unstable and crash in some cases.
```

# **Main Settings**

| Main             | Advanced     | Chipset | Boot                       | Security Save & Exit                                                                                                    |
|------------------|--------------|---------|----------------------------|----------------------------------------------------------------------------------------------------|
| System           | Language     |         | [English]                  | → ← Select Screen ↑ ↓ Select Item                                                                                                    |
| System<br>System | Date<br>Time |         | [Wed 12/09/2<br>[10:40:30] | Enter: Select<br>2015] +- Change Opt<br>F1: General Help<br>F2: Previous Values<br>F3: Optimized Default<br>F4: Save & EXIT<br>ESC: Exit |

Aptio Setup Utility

#### System Date

Set the Date. Use Tab to switch between Data elements.

#### System Time

Set the Time. Use Tab to switch between Data elements.

# **Advanced Settings**

|                                                                                                    |                                                                                                    |                                            | /    | pounty                                              |                                                                                                    |
|----------------------------------------------------------------------------------------------------|----------------------------------------------------------------------------------------------------|--------------------------------------------|------|-----------------------------------------------------|----------------------------------------------------------------------------------------------------|
| Main                                                                                                    | Advanced                                                                                                    | Chipset                                    | Boot | Security                                            | Save & Exit                                                                                                    |
| <ul> <li>Tru</li> <li>AC</li> <li>LVI</li> <li>iSn</li> <li>NC</li> <li>NC</li> <li>NC</li> <li>SA'</li> <li>Mis</li> <li>CS</li> <li>US</li> </ul> | Insted Computing<br>PI Settings<br>DS1 (eDP/DP) Conf<br>nart Controller<br>T5523D Super IO C<br>T5523D H/W Monit<br>M Configuration<br>TA Configuration<br>Scellaneous Configu<br>M Configuration<br>B Configuration | iguration<br>configuration<br>or<br>ration |      | → ↑<br>Ent<br>+-<br>F1:<br>F2:<br>F3:<br>F4:<br>ESC | ←Select Screen<br>Select Item<br>cer: Select<br>Change Opt<br>General Help<br>Previous Values<br>Optimized Default<br>Save & EXIT<br>Si Exit |

# **Trusted Computing**

| Aptio | Setup | Utility |  |
|-------|-------|---------|--|

| Main                                         | Advanced                                         | Chipset | Boot                            | Security | Save & Exit                                            |
|----------------------------------------------|--------------------------------------------------|---------|---------------------------------|----------|--------------------------------------------------------|
| TPM20 D                                      | Device Found                                     |         |                                 |          |                                                        |
| Security                                     | Device Support                                   |         | Enable                          |          | $\rightarrow$ $\leftarrow$ Select Screen               |
| Pending                                      | operation                                        |         | None                            |          | ↑↓ Select Item<br>Enter: Select                        |
| Platform                                     | Hierarchy                                        |         | Enabled                         |          | +- Change Opt.                                         |
| Storage I                                    | Hierarchy                                        |         | Enabled                         |          | F1: General Help<br>F2: Previous Values                |
| Endorser<br>HashPoli<br>TPM 20 I<br>Device S | ment Hierarchy<br>icy<br>InterfaceType<br>Select |         | Enabled<br>Sha-1<br>CRB<br>Auto |          | F3: Optimized Defaults<br>F4: Save & Exit<br>ESC: Exit |

#### Security Device Support

Enables or Disables BIOS support for security device. O.S. will not show Security Device. TCG EFI protocol and INT1A interface will not be available.

#### Pending operation

Schedule an Operation for the Security Device. NOTE: Your Computer will reboot during restart in order to change State of Security Device.

#### **Platform Hierarchy**

Enable or Disable Platform Hierarchy

#### Storage Hierarchy

Enable or Disable Storage Hierarchy

#### **Endorsement Hierarchy**

Enable or Disable Endorsement Hierarchy

#### HashPolicy

Select the Hash policy to use. SHA-2 is most secure but might not be supported by all Operating Systems

#### TPM 20 InterfaceType

Select the Communication Interface to TPM 20 Devices.

#### **Device Select**

TPM 1.2 will restrict support to TPM 1.2 devices, TPM 2.0 will restrict support to TPM 2.0 devices, Auto will support both with the default set to TPM 2.0 devices if not found, TPM 1.2 devices will be enumerated.

# **ACPI Settings**

|                          |         | Aptio Setup Ut | ility    |                                             |
|--------------------------|---------|----------------|----------|---------------------------------------------|
| Main Advanced            | Chipset | Boot           | Security | / Save & Exit                               |
| ACPI Settings            |         |                |          |                                             |
| Enable ACPI Auto Configu | uration | Disable        |          | $\rightarrow \leftarrow$ Select Screen      |
| Enable Hibernation       |         | Enabled        |          | Enter: Select                               |
| ACPI Sleep State         |         | S3 (Suspend t  | o R)     | +- Change Field<br>F1: General Help         |
| Lock Legacy Resources    |         | Disable        |          | F2: Previous Values                         |
|                          |         |                |          | F3: Optimized Default<br>F4: Save ESC: Exit |
|                          |         |                |          | III SAIS BOOR BAIL                          |

# **Enable ACPI Auto Configuration**

Enables or Disables BIOS ACPI Auto Configuration.

# **Enable Hibernation**

Enables or Disables System ability to Hibernate (OS/S4 Sleep State). This option may be not effective with some OS.

# **ACPI Sleep State**

Select the highest ACPI sleep state the system will enter when the SUSPEND button is pressed.

# Lock Legacy Resources

Enables or Disables Lock of Legacy Resources

# LVDS (eDP/DP) Configuration

Aptio Setup Utility

| Main   | Advanced           | Chipset | Boot     | Security | / Save & Exit                            |
|--------|--------------------|---------|----------|----------|------------------------------------------|
| LVDS   | (eDP/DP) Configura | ition   |          |          |                                          |
|        |                    |         |          |          | $\rightarrow$ $\leftarrow$ Select Screen |
| LVDS ( | eDP/DP) Support    |         | Disabled |          | ↑↓ Select Item                           |
|        |                    |         |          |          | Enter: Select                            |
|        |                    |         |          |          | +- Change Field                          |
|        |                    |         |          |          | F1: General Help                         |
|        |                    |         |          |          | F2: Previous Values                      |
|        |                    |         |          |          | F3: Optimized Default                    |
|        |                    |         |          |          | F4: Save ESC: Exit                       |

# LVDS (eDP/DP) Support

LVDS (eDP/DP) ON/OFF

# iSmart Controller

Aptio Setup Utility

| Main  | Advanced              | Chipset | Boot    | Security | / Save & Exit                            |
|-------|-----------------------|---------|---------|----------|------------------------------------------|
| iSmar | t Controller          |         |         |          |                                          |
| Power | r-On after Power fail | ure     | Disable |          | $\rightarrow$ $\leftarrow$ Select Screen |
| Temp  | erature Guardian      |         | Disable |          | ↑↓ Select Item                           |
| Sched | lule Slot 1           |         | None    |          | Enter: Select<br>+- Change Opt.          |
| Scher | lule Slot 2           |         | None    |          | F1: General Help                         |
| Conce |                       |         | None    |          | F2: Previous Values                      |
|       |                       |         |         |          | F3: Optimized Defaults                   |
|       |                       |         |         |          | F4: Save & Exit                          |
|       |                       |         |         |          | ESC: Exit                                |

#### Power-On after Power failure

This field sets the system power status whether Disable or Enable when power returns to the system from a power failure situation.

#### **Temperature Guardian**

Generate the reset signal when system hangs up on POST.

#### Schedule Slot 1 / 2

Setup the hour/minute for system power on.

|              | Aptio Setup Utility                  |            |          |             |                                                                                     |  |  |
|--------------|--------------------------------------|------------|----------|-------------|-------------------------------------------------------------------------------------|--|--|
| Main         | Advanced                             | Chipset    | Boot     | Security    | Save & Exit                                                                         |  |  |
| NCT5         | 523D Super IO Con                    | figuration |          |             | → ←Select Screen                                                                    |  |  |
| Sup<br>► Sei | oer IO Chip<br>rial Port 1 Configura | tion       | NCT5523D | 1           | ↑↓ Select Item<br>Enter: Select                                                     |  |  |
| ► Sei        | rial Port 2 Configura                | lion       |          | -<br>1<br>1 | +- Change Field<br>F1: General Help<br>F2: Previous Values<br>F3: Optimized Default |  |  |
|              |                                      |            |          | 1           | F4: Save<br>ESC: Exit                                                               |  |  |

NCT5523D Super IO Configuration

# **Serial Port Configuration**

Set Parameters of Serial Ports (COM)

#### Serial Port 1 Device Mode:

(1) RS232,

- (2) RS485, (3) RS485 with termination,
- (4) RS422, (5) RS422 with termination

#### NCT5523D H/W Monitor

|        |                   |         | Aprilo Octup | ounty    |                                          |
|--------|-------------------|---------|--------------|----------|------------------------------------------|
| Main   | Advanced          | Chipset | Boot         | Security | Save & Exit                              |
| PC He  | alth Status       |         |              |          |                                          |
| ACPI S | Shutdown Temperat | ture    | Disable      |          |                                          |
|        |                   |         |              |          | $\rightarrow$ $\leftarrow$ Select Screen |
| Syster | n Temperature     |         | +39.0 C      |          | ↑↓ Select Item                           |
| CPU    | Temperature       |         | +39.5 C      |          | Enter: Select                            |
| Vcore  |                   |         | +0.872 V     |          | +- Change Field<br>F1: General Help      |
| VCC3   | /                 |         | +3.360 V     |          | F2: Previous Values                      |
| 3VSB   |                   |         | +3.120V      |          | F3: Optimized Default                    |
|        |                   |         |              |          | F4: Save<br>ESC: Exit                    |
|        |                   |         |              |          |                                          |

#### **Temperatures/Voltages**

These fields are the parameters of the hardware monitoring function feature of the board. The values are read-only values as monitored by the system and show the PC health status.

# **PPM Configuration**

Aptio Setup Utility

| Main  | Advanced      | Chipset | Boot   | Security | Save & Exit                                                                                                    |
|-------|---------------|---------|--------|----------|----------------------------------------------------------------------------------------------------|
| PPM ( | Configuration |         |        |          |                                                                                                    |
| EIST  |               |         | Enable |          | → ←Select Screen<br>↑↓ Select Item<br>Enter: Select<br>+- Change Field<br>F1: General Help<br>F2: Previous Values<br>F3: Optimized Default<br>F4: Save<br>ESC: Exit |

# EIST

Enaable / Disable Intel SpeedStep

# **SATA Configuration**

| Main                 | Advanced                                        | Chipset | Boot                    | Security | Save & Exit                                                                  |
|----------------------|-------------------------------------------------|---------|-------------------------|----------|------------------------------------------------------------------------------|
| SATA<br>SATA<br>SATA | Controller<br>Mode Selection<br>Interface Speed |         | Enabled<br>AHCI<br>Gen3 |          |                                                                              |
| SATA<br>Not          | Port 0<br>Present                               |         |                         |          | → ←Select Screen<br>↑↓ Select Item<br>Enter: Select<br>+- Change Field       |
| Por<br>SATA<br>Not   | t 0<br>Port 1<br>Present                        |         | Enabled                 |          | F1: General Help<br>F2: Previous Values<br>F3: Optimized Default<br>F4: Save |
| Por                  | t 1                                             |         | Enabled                 |          | ESC: Exit                                                                    |

Aptio Setup Utility

#### SATA Controller

Enable / Disable SATA Device

# SATA Mode Selection

Determines how SATA controller operates.

# **SATA Interface Speed**

Select SATA Interface Speed CHV A1 always with Gen1 Speed.

#### Port

Enable or Disable SATA Port

# Hot Plug

Designates this port as Hot Pluggable.

# Miscellaneous Configuration Aptio Setup Utility

| Main  | Advanced | Chipset | Boot           | Security | / Save & Exit                                                                                                    |
|-------|----------|---------|----------------|----------|----------------------------------------------------------------------------------------------------|
| Misce | llaneous |         | Leagacy System |          | → ←Select Screen<br>↑↓ Select Item<br>Enter: Select<br>+- Change Opt<br>F1: General Help<br>F2: Previous Values<br>F3: Optimized Default<br>F4: Save & EXIT<br>ESC: Exit |

# Miscellaneous

BOM Config

# **CSM** Configuration

Advanced Chipset Save & Exit Main Security Boot Compatibility Support Module Configuration CSM Support Enabled CSM16 Module Version 07.76 GateA20 Active Upon Request **Option ROM Messages** Force BIOS Boot option filter UEFI and Legacy → ←Select Screen Option ROM execution ↑↓ Select Item Enter: Select Network Do not launch +- Change Field Storage UEFI F1: General Help F2: Previous Values Video Legacy F3: Optimized Default Other PCI device UFFI F4: Save ESC: Exit

Aptio Setup Utility

# **CSM Support**

Enable/Disable CSM Support.

#### **Boot option filter**

This option controls Legacy/UEFI ROMs priority

# Network

Controls the execution of UEFI and Legacy PXE OpROM

# Storage

Controls the execution of UEFI and Legacy Storage OpROM

# Video

Controls the execution of UEFI and Legacy Video OpROM

# Other PCI device

Determines OpROM execution policy for devices other than Network, Storage, or Video.

# **USB** Configuration

Aptio Setup Utility

| Main Advanced          | Chipset       | Boot    | Security | y Save & Exit                            |
|------------------------|---------------|---------|----------|------------------------------------------|
| USB Configuration      |               |         |          |                                          |
| USB Module Version     |               | 11      |          |                                          |
| USB Controllers:       |               |         |          |                                          |
| 1XHCI                  |               |         |          |                                          |
| USB Devices:           |               |         |          |                                          |
| 1 Drive, 1 Keyboard    | d, 1 Hubs     |         |          |                                          |
| Legacy USB Support     |               | Enabled |          |                                          |
| XHCI Hand-off          |               | Enabled |          | $\rightarrow$ $\leftarrow$ Select Screen |
| USB Mass Storage Drive | er Support    | Enabled |          | ↑↓ Select Item                           |
|                        |               |         |          | Enter: Select<br>+- Change Field         |
| USB hardware delays an | id time-outs: |         |          | F1: General Help                         |
| USB Transfer time-out  |               | 20 sec  |          | F2: Previous Values                      |
| Device reset tine-out  |               | 20 sec  |          | F4: Save                                 |
| Device power-up delay  |               | Auto    |          | ESC: Exit                                |

# Legacy USB Support

Enables Legacy USB support.

AUTO option disables legacy support if no USB devices are connected. DISABLE option keeps USB devices available only for EFI applications.

# XHCI Hand-off

This is a workaround for OSes without XHCI hand-off support. The XHCI ownership change should be claimed by XHCI driver.

#### **USB Mass Storage Driver Support**

Enable/Disable USB Mass Storage Driver Support.

#### **USB Transfer time-out**

The time-out value for Control, Bulk, and Interrupt transfers.

#### Device reset time-out

USB mass Storage device start Unit command time-out.

#### Device power-up delay

Maximum time the device will take before it properly reports itself to the Host Controller. 'Auto' uses default value: for a Root port it is 100ms, for a Hub port the delay is taken from Hub descriptor.

# **Chipset Settings**

| -              |                         |         |      |          |             |  |
|----------------|-------------------------|---------|------|----------|-------------|--|
| Main           | Advanced                | Chipset | Boot | Security | Save & Exit |  |
| ► Nor<br>► Sou | th Bridge<br>ıth Bridge |         |      |          |             |  |

# **North Bridge**

|         |                |         | Aptio Setup U | Jtility  |                                                                    |
|---------|----------------|---------|---------------|----------|--------------------------------------------------------------------|
| Main    | Advanced       | Chipset | Boot          | Security | / Save & Exit                                                      |
| Memo    | ry Information |         |               |          | $\rightarrow$ $\leftarrow$ Select Screen                           |
| Total I | Memory         |         | 8192 MB(LPE   | DDR3)    | ↑↓ Select Item<br>Enter: Select<br>+- Change Field                 |
| Memo    | ry Slot 0      |         | 4096 MB(LPE   | DDR3)    | F1: General Help                                                   |
| Memo    | ry Slot 1      |         | 4096 MB(LPE   | DDR3)    | F2: Previous Values<br>F3: Optimized Default<br>F4: Save ESC: Exit |
| Max T   | OLUD           |         | Dynamtic      |          |                                                                    |

# South Bridge

|                | 3-                   |         | Aptio Setup | Utility  |               |  |
|----------------|----------------------|---------|-------------|----------|---------------|--|
| Main           | Advanced             | Chipset | Boot        | Security | y Save & Exit |  |
| ► Sec<br>► Aza | curity Configuration | ı       |             |          |               |  |
| Resto          | re AC Power Loss     |         | Power off   |          |               |  |

# **Azalia Configuration**

Azalia HD Audio Options

#### **USB** Configuration

**USB** Configuration Settings

### **PCI Express Configuration**

PCI Express Configuration Settings

# **Azalia Configuration**

| Main   | Advanced      | Chipset | Boot    | Security | Save & Exit |  |
|--------|---------------|---------|---------|----------|-------------|--|
| Azalia | Configuration |         |         |          |             |  |
| Audio  | Controller    |         | Enabled |          |             |  |

# **Audio Controller**

Control Detection of the Azalia device. Disable= Azalia will be unconditionally disabled. Enable= Azalia will be unconditionally Enable.

# **Security Settings**

This section allows you to configure and improve your system and allows you to set up some system features according to your preference.

| Main                                 | Advanced                                                                         | Chipset                                                    | Boot                      | Security | Save & Exit                                     |
|--------------------------------------|----------------------------------------------------------------------------------|------------------------------------------------------------|---------------------------|----------|-------------------------------------------------|
| Passw                                | ord Description                                                                  |                                                            |                           |          |                                                 |
| If ONL<br>this on                    | Y the Administrator                                                              | 's password is s<br>atup and is only a                     | et, then<br>asked for     |          |                                                 |
| If ONL<br>power<br>or ente<br>Admini | Y the User's passw<br>on password and r<br>r Setup. In Setup t<br>strator rights | ord is set, then t<br>nust be entered<br>he User will have | this is a<br>to boot<br>e |          |                                                 |
| The pa                               | ssword length mus                                                                | t be                                                       |                           |          | $\rightarrow \leftarrow \texttt{Select Screen}$ |
| in the f                             | ollowing range:                                                                  |                                                            |                           |          | ↑↓ Select Item<br>Enter: Select                 |
| Minimu                               | ım length                                                                        |                                                            | 3                         |          | +- Change Field                                 |
| Maxim                                | um length                                                                        |                                                            | 20                        |          | F1: General Help                                |
|                                      |                                                                                  |                                                            |                           |          | F2: Previous Values<br>F3: Optimized Default    |
| Admini                               | strator Password                                                                 |                                                            |                           |          | F4: Save                                        |
| User P                               | assword                                                                          |                                                            |                           |          | ESC: Exit                                       |

# Administrator Password

Set Setup Administrator Password.

#### User Password

Set User Password.

# **Boot Settings**

This section allows you to configure the boot settings.

| Main Advanced                                    | Chipset | Boot          | Securit | v Save & Exit                           |
|--------------------------------------------------|---------|---------------|---------|-----------------------------------------|
| Boot Configuration                               |         |               |         |                                         |
| Setup Prompt Timeout                             |         | 1             |         |                                         |
| Bootup NumLock State                             |         | Off           |         |                                         |
| Fast Boot                                        |         | Disabled      |         |                                         |
| Quiet Boot                                       |         | Disabled      |         |                                         |
| Boot Option Priorities<br>New Boot Option Policy |         | Default       |         |                                         |
| Boot mode select                                 |         | UEFI          |         |                                         |
| FIX BOOT ORDER Prioriti                          | es      |               |         |                                         |
| Boot Option #1                                   |         | Hard Disk     |         |                                         |
| Boot Option #2                                   |         | CD/DVD        |         | Onlast Osman                            |
| Boot Option #3                                   |         | USB Hard Disk |         | → ← Select Screen                       |
| Boot Option #4                                   |         | USB CD/DVD    |         | Enter: Select                           |
| Boot Option #5                                   |         | USB Key       |         | +- Change Field                         |
| Boot Option #6                                   |         | USB Floopy    |         | F1: General Help<br>F2: Previous Values |
| Boot Option #7                                   |         | USB Lan       |         | F3: Optimized Default                   |
| Boot Option #8                                   |         | Network       |         | F4: Save<br>ESC: Exit                   |

Aptio Setup Utility

# **Setup Prompt Timeout**

Number of seconds to wait for setup activation key. 65535(0xFFFF) means indefinite waiting.

#### Bootup NumLock State

Select the keyboard NumLock state.

#### **Quiet Boot**

Enables/Disables Quiet Boot option.

#### Fast Boot

Enables/Disables boot with initialization of a minimal set of devices required to launch active boot option. Has no effect for BBS boot options.

# Save & Exit Settings

Aptio Setup Utility

| Main   | Advanced            | Chipset     | Boot | Security | Save & Exit                              |
|--------|---------------------|-------------|------|----------|------------------------------------------|
| Reset  | System with ME disa | ble ModeMEU |      |          |                                          |
| Save   | Options             |             |      |          |                                          |
| Save   | Changes and Exit    |             |      |          |                                          |
| Disca  | rd Changes and Exit |             |      |          |                                          |
| Save   | Changes and Reset   |             |      |          |                                          |
| Discar | d Changes and Rese  | ət          |      |          |                                          |
|        |                     |             |      |          |                                          |
| Save   | Changes             |             |      |          |                                          |
| Disca  | rd Changes          |             |      |          | $\rightarrow$ $\leftarrow$ Select Screen |
|        |                     |             |      |          | ↑↓ Select Item                           |
| Defau  | Its Options         |             |      |          | +- Change Field                          |
| Resto  | re Defaults         |             |      |          | F1: General Help                         |
| Save a | as User Defaults    |             |      |          | F2: Previous Values                      |
| Resto  | re User Defaults    |             |      |          | F3: Optimized Default                    |
|        |                     |             |      |          | ESC: Exit                                |

#### Save Changes and Exit

Exit system setup after saving the changes.

#### **Discard Changes and Exit**

Exit system setup without saving any changes.

#### Save Changes and Reset

Reset the system after saving the changes.

#### **Discard Changes and Reset**

Reset system setup without saving any changes.

#### Save Changes

Save Changes done so far to any of the setup options.

#### **Discard Changes**

Discard Changes done so far to any of the setup options.

#### **Restore Defaults**

Restore/Load Defaults values for all the setup options.

#### Save as User Defaults

Save the changes done so far as User Defaults.

#### **Restore User Defaults**

Restore the User Defaults to all the setup options.

# **Drivers Installation**

This section describes the installation procedures for software and drivers. The software and drivers are included with the motherboard. If you find the items missing, please contact the vendor where you made the purchase. The contents of this section include the following:

| Intel Chipset Software Installation Utility | 50 |
|---------------------------------------------|----|
| VGA Drivers Installation                    | 53 |
| Realtek HD Audio Driver Installation        | 55 |
| LAN Drivers Installation                    | 56 |
| TXE Drivers Installation                    | 59 |

#### **IMPORTANT NOTE:**

After installing your Windows operating system, you must install first the Intel Chipset Software Installation Utility before proceeding with the drivers installation.

# **Intel Chipset Software Installation Utility**

The Intel Chipset Drivers should be installed first before the software drivers to enable Plug & Play INF support for Intel chipset components. Follow the instructions below to complete the installation.

1. Insert the disc that comes with the board. Click *Intel* and then *Intel*(*R*) *Braswell Chipset Drivers*.

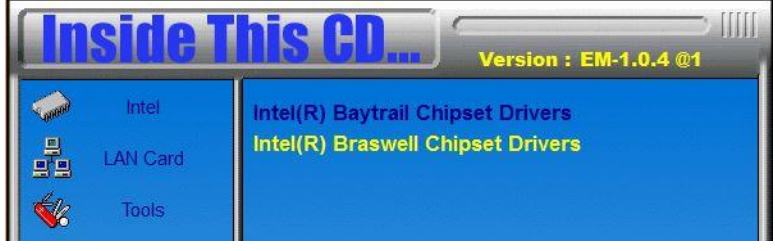

2. Click Intel(R) Chipset Software Installation Utility

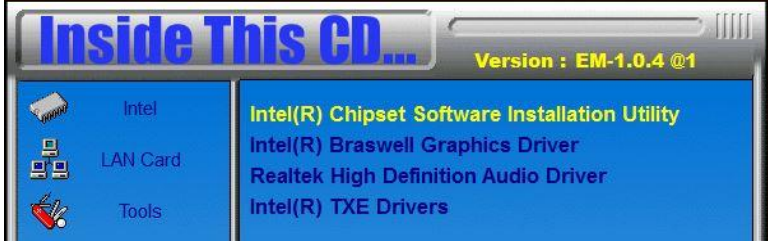

3. When the Welcome screen to the Intel® Chipset Device Software appears, click *Next* to continue.

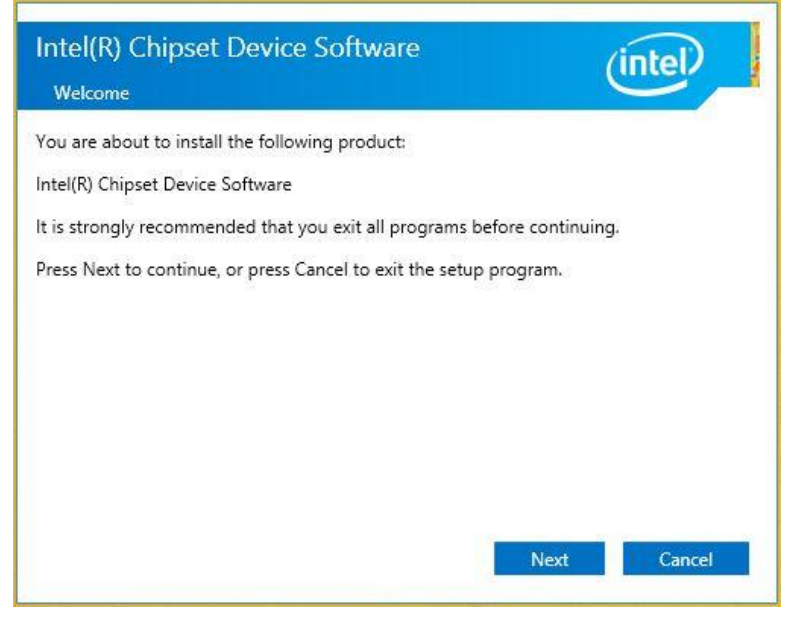

4. Click *Accept* to accept the software license agreement and proceed with the installation process.

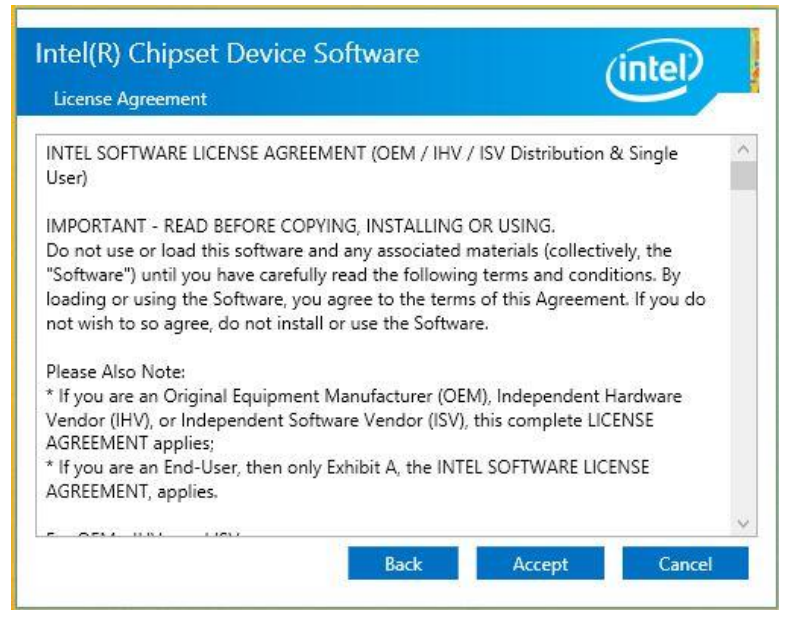

5. On the Readme File Information screen, click *Install* to continue the installation.

6. The Setup process is now complete. Click *Finish* to restart the computer and for changes to take effect.

# **VGA Drivers Installation**

1. Click Intel(R) Braswell Graphics Driver

| <b>Inside</b> 1 | Version : EM-1.0.4 @1                                                     |
|-----------------|---------------------------------------------------------------------------|
| intel           | Intel(R) Chipset Software Installation Utility                            |
| LAN Card        | Intel(R) Braswell Graphics Driver<br>Realtek High Definition Audio Driver |
| Tools           | Intel(R) TXE Drivers                                                      |

2. When the Welcome screen appears, click *Next* to continue.

| Intel® Installation                                                                                                | on Framework            | _ 🗆 🛛                       |
|----------------------------------------------------------------------------------------------------|-------------------------|-----------------------------|
| Intel® Graphics Drive                                                                                              | r:                      | (intel)                     |
| Welcome to the Setup Program                                                                                       |                         |                             |
| This setup program will install the following compone<br>- Intel® Graphics Driver<br>- Intel® Display Audio Driver | ents:                   |                             |
| It is strongly recommended that you exit all program                                                               | ns before continuing, ( | Click Next to continue.     |
| $\checkmark$ Automatically run WinSAT and enable the Windo                                                         | ws Aero desktop them    | ne (if supported).          |
|                                                                                                    |                         |                             |
|                                                                                                    | < Back Ne               | ext > Cancel                |
|                                                                                                    | In                      | tel® Installation Framework |

3. Click *Yes* to to agree with the license agreement and continue the installation.

4. On the Readme File Information screen, click *Next* to continue the installation of the Intel® Graphics Driver.

|                                                 | Intel® Installatio           | n Framew     | ork                 | - • ×            |
|-------------------------------------------------|------------------------------|--------------|---------------------|------------------|
| Intel® Gra                                      | phics Driver                 |              |                     | intel            |
| Readme File Inf                                 | ormation                     |              |                     | inter            |
| Refer to the Readme fil                         | e below to view the system r | requirements | and installation ir | nformation.      |
| Driver Version: 15 29 3                         | 64 4190                      |              |                     | ^                |
| Release Version: PV                             | .04.4109                     |              |                     |                  |
| Operating System(s):                            |                              |              |                     |                  |
|                                                 |                              |              |                     |                  |
| Microsoft Windows* 7 6<br>Microsoft Windows* 8. | i4<br>1 64                   |              |                     | J                |
| 1                                               |                              | < Back       | Next >              | Cancel           |
|                                                 | L                            |              | Totel® Tost         | allation Framewo |

5. On Setup Progress screen, click Next to continue.

6. Setup complete. Click *Finish* to restart the computer and for changes to take effect.

# **Realtek HD Audio Driver Installation**

1. Click Realtek High Definition Audio Driver.

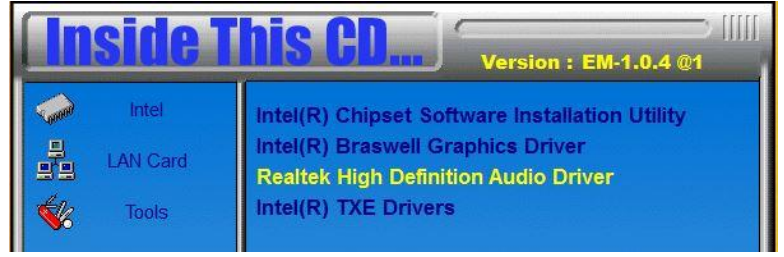

2. On the Welcome to the InstallShield Wizard screen, click *Next* to proceed with and complete the installation process.

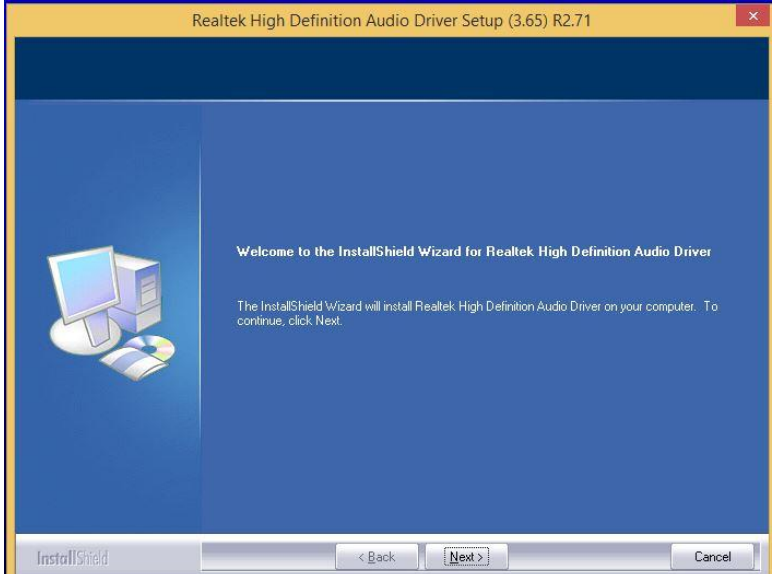

3. Restart the computer when prompted.

# **LAN Drivers Installation**

1. Insert the CD that comes with the board. Click *LAN Card* and then *Intel LAN Controller Drivers*.

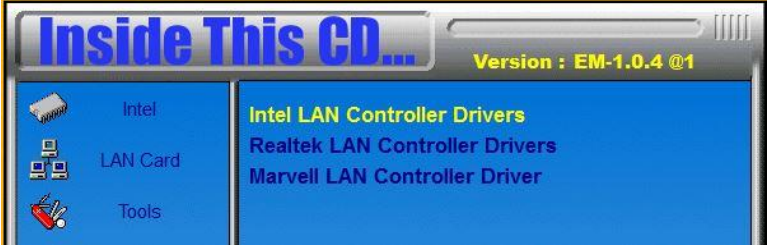

2. Click Intel(R) I21x Gigabit Network Drivers

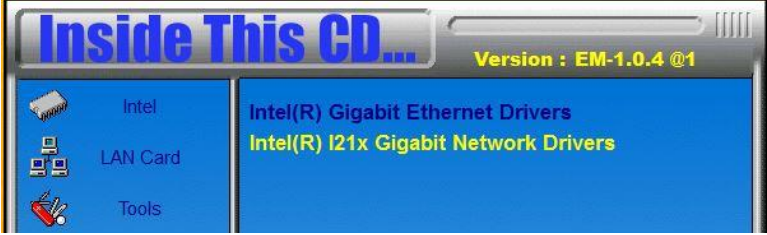

3. In the Welcome screen, click Next.

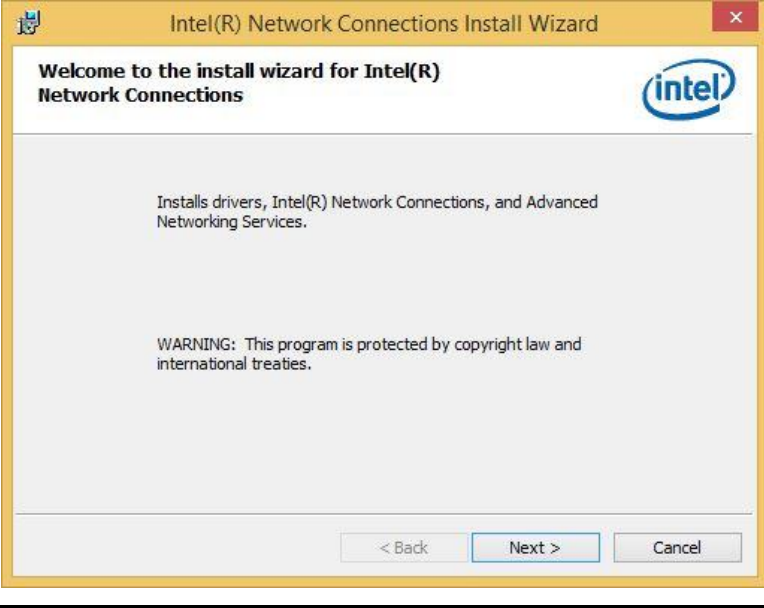

IB899 User's Manual

4. In the License Agreement screen, click *I accept the terms in license agreement* and *Next* to accept the software license agreement and proceed with the installation process.

| 5                                                                                     |                                                                                          | Intel(R) Netv                                                                                                    | work Connections                                                                                                    | Install Wizard                                                                                | ×                                                      |
|---------------------------------------------------------------------------------------|------------------------------------------------------------------------------------------|----------------------------------------------------------------------------------------------------|----------------------------------------------------------------------------------------------------|-----------------------------------------------------------------------------------------------|--------------------------------------------------------|
| License /<br>Please r                                                                 | Agreen<br>read the                                                                       | ent<br>following license a                                                                                                    | agreement carefully.                                                                                                    |                                                                                               | (intel)                                                |
| -                                                                                     |                                                                                          | INTEL SOF                                                                                                    | TWARE LICENSE AGR                                                                                                    | EEMENT                                                                                        | ^                                                      |
|                                                                                       | IMPOR                                                                                    | TANT - READ B                                                                                                    | EFORE COPYING, INS                                                                                                    | TALLING OR USI                                                                                | NG.                                                    |
| 1.10                                                                                  | 26                                                                                       |                                                                                                    | 120                                                                                                    | 1 1 1 1 1 1 1 1 1 1 1 1 1 1 1 1 1 1 1                                                         | 24                                                     |
| Do not co<br>(collectiv<br>("Agreen<br>By copyin<br>the terms                         | opy, inst<br>vely, the<br>nent") u<br>ng, insta<br>s of this                             | all, or use this<br>"Software") pr<br>ntil you have c<br>Iling, or otherv<br>Agreement. If                                                                    | software and any as<br>rovided under this lic<br>arefully read the follo<br>wise using the Softwa<br>you do not agree to t                                                      | sociated materia<br>ense agreement<br>wing terms and<br>are, you agree to<br>he terms of this | als<br>t<br>conditions.<br>be bound by<br>Agreement, v |
| Do not co<br>(collectiv<br>("Agreen<br>By copyin<br>the terms                         | opy, inst<br>vely, the<br>ment") u<br>ng, inst<br>s of this<br>t the term                | all, or use this<br>"Software") pr<br>ntil you have c<br>Illing, or otherv<br>Agreement. If<br>all, or use the<br>is in the license a                         | software and any as<br>rovided under this lic<br>arefully read the follo<br>vise using the Softwa<br>you do not agree to t                                                      | sociated materia<br>ense agreement<br>wing terms and<br>are, you agree to<br>he terms of this | als<br>t<br>conditions.<br>be bound by<br>Agreement,   |
| Do not co<br>(collectiv<br>("Agreen<br>By copyin<br>the terms<br>I accept<br>I do not | opy, inst<br>vely, the<br>ment") u<br>ng, insta<br>s of this<br>t the term<br>t accept t | all, or use this<br>"Software") pr<br>ntil you have co<br>illing, or otherv<br>Agreement. If<br>all course the<br>is in the license a<br>he terms in the lice | software and any as<br>rovided under this lic<br>arefully read the followise<br>wise using the Softwary<br>you do not agree to the<br>software<br>regreement<br>cense agreement | sociated materia<br>ense agreement<br>wing terms and<br>are, you agree to<br>he terms of this | als<br>t<br>conditions.<br>be bound by<br>Agreement, v |

5. Click the checkbox for **Drivers** in the Setup Options screen to select it and click **Next** to continue.

| Intel(R)                                                        | Network Conne                   | ections | >       |
|-----------------------------------------------------------------|---------------------------------|---------|---------|
| Setup Options<br>Select the program features you war            | nt installed.                   |         | (intel) |
| Install:                                                        | evice Manager<br>e<br>IMP Agent |         |         |
| Feature Description<br>Drivers for all wired Intel Network Conr | nections                        |         |         |
|                                                                 | < Back                          | Next >  | Cancel  |

IB899 User's Manual

6. When the Ready to Install the Program screen appears, click *Install* to continue.

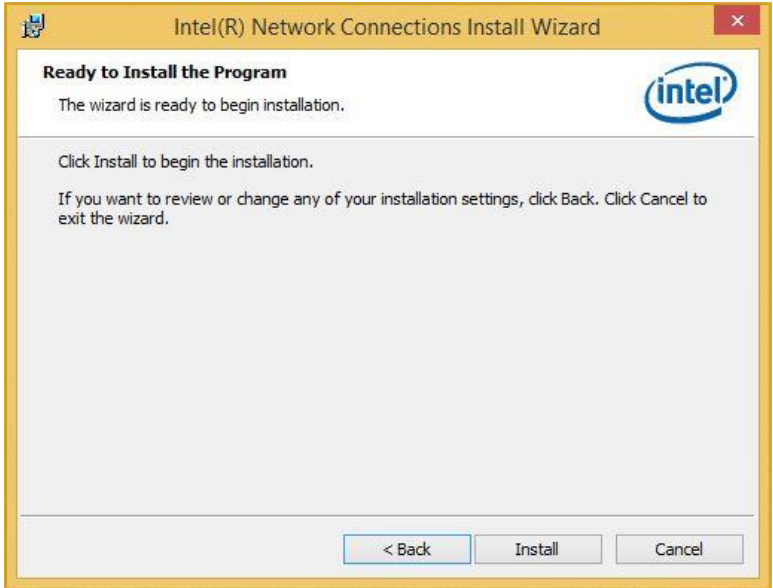

#### 7. When InstallShield Wizard is complete, click *Finish*.

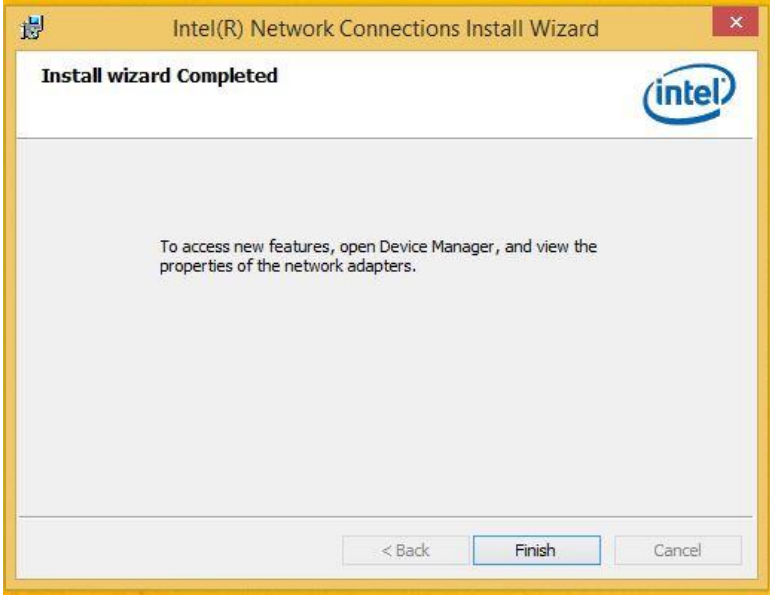

#### IB899 User's Manual

# **TXE Drivers Installation**

# 1. Click Intel(R) TXE Driver

| <b>Inside</b> 1 | This CD Version : EM-1.0.4 @1                                                                                                    |
|-----------------|----------------------------------------------------------------------------------------------------|
| Intel           | Intel(R) Chipset Software Installation Utility<br>Intel(R) Braswell Graphics Driver<br>Realtek High Definition Audio Driver<br>Intel(R) TXE Drivers |

2. When the Welcome screen appears, click *Next* to continue.

| Setup                                                                                                    |                                  |             | ×   |
|----------------------------------------------------------------------------------------------------|----------------------------------|-------------|-----|
| Intel® Trusted Execution Engine<br>Welcome                                                                                                    |                                  | (intel)     |     |
| You are about to install the following product:<br>Intel® Trusted Execution Engine<br>It is strongly recommended that you exit all programs<br>Click Next to continue, or click Cancel to exit the setu | before continuing.<br>p program. |             |     |
| Intel Corporation                                                                                                    | < Back                           | Next > Canc | :el |

3. Click *Next* to to agree with the license agreement and continue the installation.

4. On the Confirmation screen, click *Next* to continue the installation of the Intel(R) TXE Driver.

5. Setup complete. Click *Finish* to restart the computer and for changes to take effect.

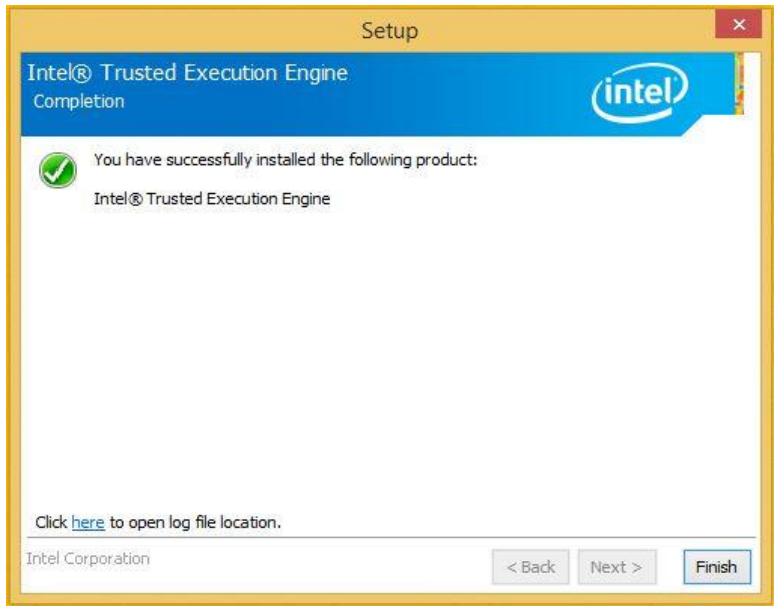

# Appendix

# A. I/O Port Address Map

Each peripheral device in the system is assigned a set of I/O port addresses that also becomes the identity of the device. The following table lists the I/O port addresses used.

| Address     | Device Description                    |
|-------------|---------------------------------------|
| 000h - FFFh | PCI Express Standard Root Port        |
| 040h - 043h | System timer                          |
| 070h - 077h | System CMOS/real time clock           |
| D00h-FFFh   | PCI Bus                               |
| 2F8h - 2FFh | Communications Port (COM2)            |
| 3B0h – 3BBh | Intel(R) HD Graphics                  |
| 3F8h – 3FFh | Communications Port (COM1)            |
| 040h-05Fh   | Intel(R) Celeron(R)/Pentium(R) SM Bus |
|             | Controller                            |
| 060h – 07Fh | Standard SATA AHCI Controller         |

# **B.** Interrupt Request Lines (IRQ)

Peripheral devices use interrupt request lines to notify CPU for the service required. The following table shows the IRQ used by the devices on board.

| Level  | Function                          |
|--------|-----------------------------------|
| IRQ0   | System timer                      |
| IRQ3   | Communications Port (COM2)        |
| IRQ4   | Communications Port (COM1)        |
| IRQ10  | Intel(R) Celeron(R)/Pentium(R) SM |
|        | Bus Controller                    |
| IRQ 18 | Intel(R)                          |
|        | Atom(TM)/Celeron(R)/Pentium(R)    |
|        | Processor SD Host Controller      |
| IRQ19  | Standard SATA AHCI Controller     |
| IRQ22  | High Definition Audio Controller  |

# C. Watchdog Timer Configuration

The WDT is used to generate a variety of output signals after a user programmable count. The WDT is suitable for use in the prevention of system lock-up, such as when software becomes trapped in a deadlock. Under these sorts of circumstances, the timer will count to zero and the selected outputs will be driven. Under normal circumstance, the user will restart the WDT at regular intervals before the timer counts to zero.

#### SAMPLE CODE:

File of the NCT5523D.H

//-----// // THIS CODE AND INFORMATION IS PROVIDED "AS IS" WITHOUT WARRANTY OF ANY // KIND, EITHER EXPRESSED OR IMPLIED, INCLUDING BUT NOT LIMITED TO THE // IMPLIED WARRANTIES OF MERCHANTABILITY AND/OR FITNESS FOR A PARTICULAR // PURPOSE // //-----..... #ifndef \_\_NCT5523D\_H #define \_\_NCT5523D\_H 1 //-----#define NCT5523D\_INDEX\_PORT (NCT5523D\_BASE) #define NCT5523D\_DATA\_PORT (NCT5523D\_BASE+1) //-----#define NCT5523D\_REG\_LD 0x07 //-----#define NCT5523D\_UNLOCK 0x87 #define NCT5523D\_LOCK 0xAA //----unsigned int Init\_NCT5523D(void); void Set\_NCT5523D\_LD( unsigned char); void Set\_NCT5523D\_Reg( unsigned char, unsigned char); unsigned char Get\_NCT5523D\_Reg( unsigned char); //-----

#endif //\_NCT5523D\_H

File of the MAIN.CPP.

```
//-----
//
// THIS CODE AND INFORMATION IS PROVIDED "AS IS" WITHOUT WARRANTY OF ANY
// KIND, EITHER EXPRESSED OR IMPLIED, INCLUDING BUT NOT LIMITED TO THE
// IMPLIED WARRANTIES OF MERCHANTABILITY AND/OR FITNESS FOR A PARTICULAR
// PURPOSE.
//-----
#include <dos.h>
#include <conio.h>
#include <stdio.h>
#include <stdlib.h>
#include "NCT5523D.H"
//-----
int main (void);
void WDTInitial(void);
void WDTEnable(unsigned char);
void WDTDisable(void);
//-----
int main (void)
{
    char SIO;
    SIO = Init NCT5523D();
    if (SIO == 0)
    {
        printf("Can not detect Nuvoton NCT5523D, program abort.\n");
        return(1);
    }
    WDTInitial();
    WDTEnable(10);
    WDTDisable();
    return 0;
//-----
void WDTInitial(void)
{
    unsigned char bBuf:
    Set_NCT5523D_LD(0x08);
                                               //switch to logic device 8
    bBuf = Get_NCT5523D_Reg(0x30);
    bBuf &= (\sim 0x01);
    Set_NCT5523D_Reg(0x30, bBuf);
                                         //Enable WDTO
//-----
```

| void '                      | WDTEnable(unsigned char NewInterval)                                                                         |                                                                             |
|-----------------------------|----------------------------------------------------------------------------------------------------|-----------------------------------------------------------------------------|
| ١                           | unsigned char bBuf;                                                                                          |                                                                             |
|                             | Set_NCT5523D_LD(0x08);                                                                                       | //switch to logic device 8                                                  |
|                             | Set_NCT5523D_Reg(0x30, 0x01);                                                                                | //enable timer                                                              |
|                             | bBuf = Get_NCT5523D_Reg(0xF0);<br>bBuf &= (~0x08);                                                           |                                                                             |
|                             | Set_NCT5523D_Reg(0xF0, bBuf);                                                                                | //count mode is second                                                      |
|                             | Set NCT5523D Reg(0xF1 NewInterval):                                                                          | //set timer                                                                 |
| }                           |                                                                                                    |                                                                             |
| }<br>//<br>void '           | WDTDisable(void)                                                                                             |                                                                             |
| }<br>//<br>void '<br>{      | WDTDisable(void)                                                                                             | ·····                                                                       |
| }<br>//<br>void '<br>{      | WDTDisable(void)<br>Set_NCT5523D_LD(0x08);                                                                   | //switch to logic device 8                                                  |
| }<br>//<br>void `<br>{      | WDTDisable(void)<br>Set_NCT5523D_LD(0x08);<br>Set_NCT5523D_Reg(0xF1, 0x00);                                  | //switch to logic device 8<br>//clear watchdog timer                        |
| }<br>//<br>void `<br>{      | WDTDisable(void)<br>Set_NCT5523D_LD(0x08);<br>Set_NCT5523D_Reg(0xF1, 0x00);<br>Set_NCT5523D_Reg(0x30, 0x00); | //switch to logic device 8<br>//clear watchdog timer<br>//watchdog disabled |
| }<br>//<br>void `<br>{<br>} | WDTDisable(void)<br>Set_NCT5523D_LD(0x08);<br>Set_NCT5523D_Reg(0xF1, 0x00);<br>Set_NCT5523D_Reg(0x30, 0x00); | //switch to logic device 8<br>//clear watchdog timer<br>//watchdog disabled |

File of the NCT5523D.CPP

```
//-----
//
// THIS CODE AND INFORMATION IS PROVIDED "AS IS" WITHOUT WARRANTY OF ANY
// KIND, EITHER EXPRESSED OR IMPLIED, INCLUDING BUT NOT LIMITED TO THE
// IMPLIED WARRANTIES OF MERCHANTABILITY AND/OR FITNESS FOR A PARTICULAR
// PURPOSE.
//-----
#include "NCT5523D.H"
#include <dos.h>
//-----
                 _____
unsigned int NCT5523D_BASE;
void Unlock_NCT5523D (void);
void Lock_NCT5523D (void);
//-----
unsigned int Init_NCT5523D(void)
{
    unsigned int result;
    unsigned char ucDid;
    NCT5523D BASE = 0x4E:
    result = NCT5523D_BASE;
    ucDid = Get_NCT5523D_Reg(0x20);
    if (ucDid == 0xC4)
                                            //NCT5523D??
       goto Init_Finish; }
    {
    NCT5523D_BASE = 0x2E;
    result = NCT5523D_BASE;
    ucDid = Get_NCT5523D_Reg(0x20);
    if (ucDid == 0xC4)
                                            //NCT5523D??
        goto Init_Finish; }
    {
    NCT5523D BASE = 0x00;
    result = NCT5523D_BASE;
Init Finish:
    return (result);
}
//-----
void Unlock_NCT5523D (void)
{
    outportb(NCT5523D INDEX PORT, NCT5523D UNLOCK);
    outportb(NCT5523D_INDEX_PORT, NCT5523D_UNLOCK);
}
void Lock_NCT5523D (void)
{
    outportb(NCT5523D_INDEX_PORT, NCT5523D_LOCK);
}
//-----
```

```
void Set_NCT5523D_LD( unsigned char LD)
{
    Unlock NCT5523D();
    outportb(NCT5523D_INDEX_PORT, NCT5523D_REG_LD);
    outportb(NCT5523D_DATA_PORT, LD);
    Lock_NCT5523D();
}
//----
      -----
void Set_NCT5523D_Reg( unsigned char REG, unsigned char DATA)
{
    Unlock_NCT5523D();
    outportb(NCT5523D_INDEX_PORT, REG);
    outportb(NCT5523D_DATA_PORT, DATA);
    Lock_NCT5523D();
}
//-----
unsigned char Get_NCT5523D_Reg(unsigned char REG)
{
    unsigned char Result;
    Unlock_NCT5523D();
    outportb(NCT5523D_INDEX_PORT, REG);
    Result = inportb(NCT5523D_DATA_PORT);
    Lock NCT5523D();
    return Result;
}
.
//-----
```

# **D. Digital I/O Sample Code**

File of the NCT5523D.H

//-----

// THIS CODE AND INFORMATION IS PROVIDED "AS IS" WITHOUT WARRANTY OF ANY

// KIND, EITHER EXPRESSED OR IMPLIED, INCLUDING BUT NOT LIMITED TO THE

// IMPLIED WARRANTIES OF MERCHANTABILITY AND/OR FITNESS FOR A PARTICULAR // PURPOSE.

//-----#ifndef \_\_NCT5523D\_H #define \_\_\_NCT5523D\_\_H 1 //-----#define NCT5523D\_INDEX\_PORT (NCT5523D\_BASE) #define NCT5523D\_DATA\_PORT (NCT5523D\_BASE+1) //-----NCT5523D\_REG\_LD #define 0x07 #define NCT5523D\_UNLOCK 0x87 NCT5523D\_LOCK #define 0xAA //----unsigned int Init\_NCT5523D(void); void Set\_NCT5523D\_LD( unsigned char); void Set\_NCT5523D\_Reg( unsigned char, unsigned char); unsigned char Get\_NCT5523D\_Reg( unsigned char);

#endif //\_\_NCT5523D\_H
## File of the MAIN.CPP

```
//-----
// THIS CODE AND INFORMATION IS PROVIDED "AS IS" WITHOUT WARRANTY OF ANY
// KIND, EITHER EXPRESSED OR IMPLIED, INCLUDING BUT NOT LIMITED TO THE
// IMPLIED WARRANTIES OF MERCHANTABILITY AND/OR FITNESS FOR A PARTICULAR
// PURPOSE.
//_____
#include <dos.h>
#include <conio.h>
#include <stdio.h>
#include <stdlib.h>
#include "NCT5523D.H"
//-----
int main (void);
void Dio5Initial(void);
void Dio5SetOutput(unsigned char);
unsigned char Dio5GetInput(void);
void Dio5SetDirection(unsigned char);
unsigned char Dio5GetDirection(void);
//-----
int main (void)
{
     char SIO:
     SIO = Init_NCT5523D();
     if (SIO == 0)
     {
          printf("Can not detect Nuvoton NCT5523D, program abort.\n");
          return(1);
     }
     Dio5Initial();
     //for GPIO20..27
     Dio5SetDirection(0x0F); //GP20..23 = input, GP24..27=output
     printf("Current DIO direction = 0x%X\n", Dio5GetDirection());
     printf("Current DIO status = 0x%X\n", Dio5GetInput());
     printf("Set DIO output to high\n");
     Dio5SetOutput(0x0F);
     printf("Set DIO output to low\n");
     Dio5SetOutput(0x00);
     return 0:
//_
```

```
void Dio5Initial(void)
{
    unsigned char ucBuf;
 ucBuf = Get_NCT5523D_Reg(0x1C);
 ucBuf &= \sim 0x02;
 Set_NCT5523D_Reg(0x1C, ucBuf);
    Set_NCT5523D_LD(0x07);
                                                           //switch to logic device 7
    //enable the GP2 group
    ucBuf = Get_NCT5523D_Reg(0x30);
    ucBuf = 0x04;
    Set_NCT5523D_Reg(0x30, ucBuf);
}
//-----
void Dio5SetOutput(unsigned char NewData)
{
    Set_NCT5523D_LD(0x07);
                                                      //switch to logic device 7
    Set_NCT5523D_Reg(0xE1, NewData);
//-----
unsigned char Dio5GetInput(void)
{
    unsigned char result;
    Set_NCT5523D_LD(0x07);
                                                      //switch to logic device 7
    result = Get_NCT5523D_Reg(0xE1);
    return (result);
}
void Dio5SetDirection(unsigned char NewData)
{
    //NewData : 1 for input, 0 for output
    Set_NCT5523D_LD(0x07);
                                                      //switch to logic device 7
    Set_NCT5523D_Reg(0xE8, NewData);
}
unsigned char Dio5GetDirection(void)
{
    unsigned char result;
    Set_NCT5523D_LD(0x07);
                                                      //switch to logic device 7
    result = Get_NCT5523D_Reg(0xE8);
    return (result);
}
//-----
```

File of the NCT5523D.CPP

```
//-----
// THIS CODE AND INFORMATION IS PROVIDED "AS IS" WITHOUT WARRANTY OF ANY
// KIND, EITHER EXPRESSED OR IMPLIED, INCLUDING BUT NOT LIMITED TO THE
// IMPLIED WARRANTIES OF MERCHANTABILITY AND/OR FITNESS FOR A PARTICULAR
// PURPOSE.
//-----
#include "NCT5523D.H"
#include <dos.h>
//-----
unsigned int NCT5523D_BASE;
void Unlock NCT5523D (void);
void Lock_NCT5523D (void);
//-----
unsigned int Init_NCT5523D(void)
    unsigned int result;
    unsigned char ucDid;
    NCT5523D BASE = 0x4E:
    result = NCT5523D_BASE;
    ucDid = Get NCT5523D Reg(0x20);
    if (ucDid == 0xC4)
                                         //NCT5523D??
    {
        goto Init_Finish; }
    NCT5523D_BASE = 0x2E;
    result = NCT5523D_BASE;
    ucDid = Get_NCT5523D_Reg(0x20);
    if (ucDid == 0xC4)
                                         //NCT5523D??
    {
        goto Init_Finish; }
    NCT5523D BASE = 0x00;
    result = NCT5523D_BASE;
Init Finish:
   return (result);
}
//----
void Unlock NCT5523D (void)
{
    outportb(NCT5523D_INDEX_PORT, NCT5523D_UNLOCK);
    outportb(NCT5523D_INDEX_PORT, NCT5523D_UNLOCK);
//-----
    _____
void Lock_NCT5523D (void)
{
    outportb(NCT5523D_INDEX_PORT, NCT5523D_LOCK);
//-----
```

## APPENDIX

```
void Set_NCT5523D_LD( unsigned char LD)
{
    Unlock_NCT5523D();
    outportb(NCT5523D_INDEX_PORT, NCT5523D_REG_LD);
    outportb(NCT5523D_DATA_PORT, LD);
    Lock_NCT5523D();
}
//----
void Set_NCT5523D_Reg( unsigned char REG, unsigned char DATA)
{
    Unlock_NCT5523D();
    outportb(NCT5523D_INDEX_PORT, REG);
    outportb(NCT5523D_DATA_PORT, DATA);
    Lock_NCT5523D();
}
//--
unsigned char Get_NCT5523D_Reg(unsigned char REG)
{
    unsigned char Result;
    Unlock_NCT5523D();
    outportb(NCT5523D_INDEX_PORT, REG);
    Result = inportb(NCT5523D_DATA_PORT);
    Lock_NCT5523D();
    return Result;
}
//-----
```